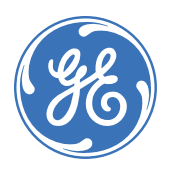

### GE Energy Industrial Solutions

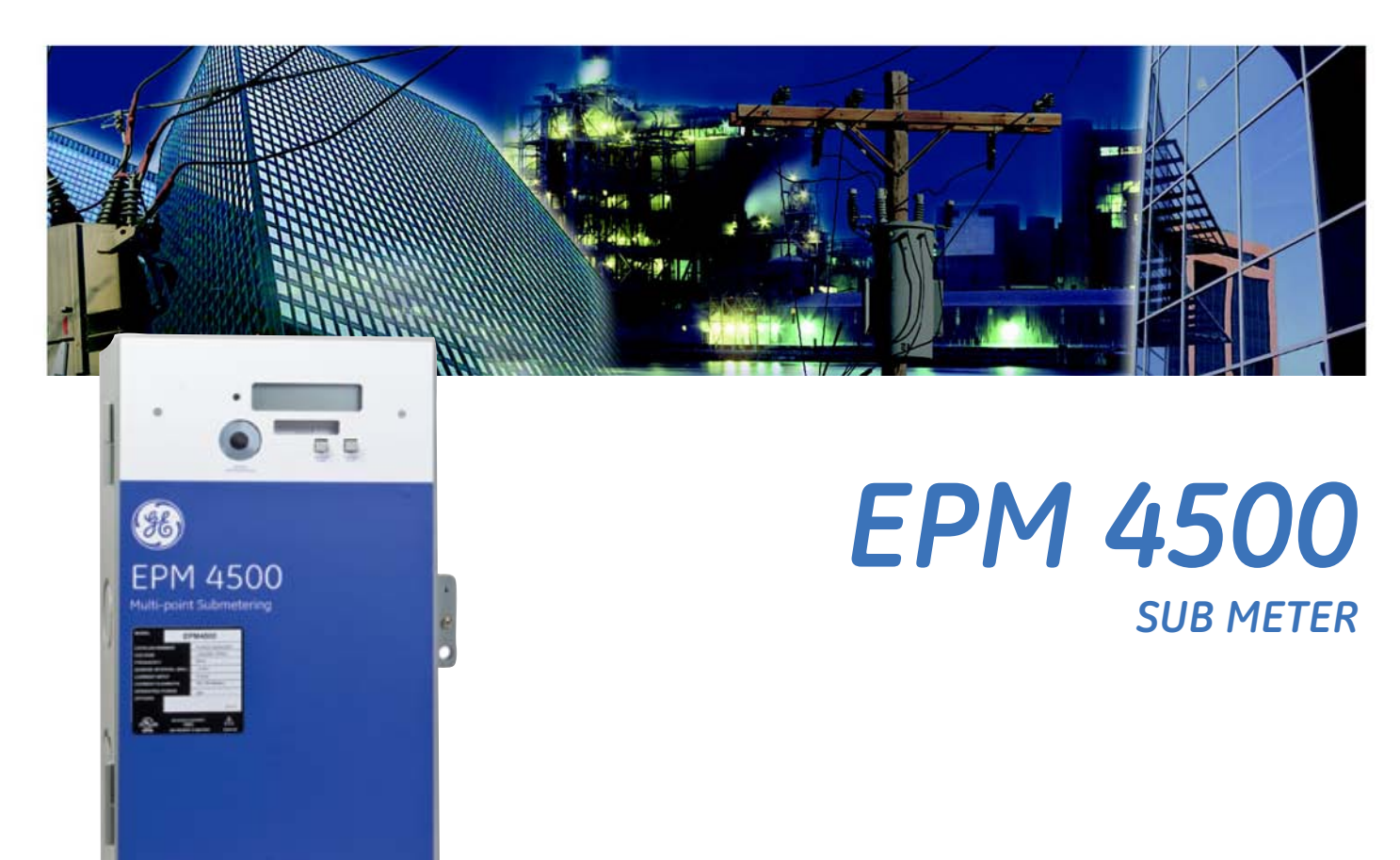

# Instruction Manual

Manual P/N: 1601-0157-A9 Manual Order Code: GEK-106555I

Copyright © 2010 GE Energy

#### GE Energy Industrial Solutions

41 Woodford Avenue

Plainville, CT 06062

Internet: http://www.geindustrial.com

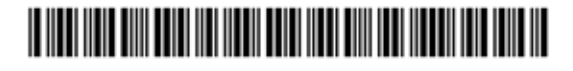

# **Table of Contents**

| 1: OVERVIEW        | GETTING STARTED                                | 1-1        |
|--------------------|------------------------------------------------|------------|
|                    | Description                                    |            |
|                    | APPLICATIONS                                   | 1-2        |
|                    | Stand-Alone Meter                              |            |
|                    | Metering System                                |            |
|                    | Interior View                                  |            |
|                    | CAUTIONS AND WARNINGS                          | 1-3        |
|                    | Protective Conductor Terminal                  | 1-4        |
|                    | Preventive Maintenance                         | 1-4        |
|                    | SPECIFICATIONS                                 | 1-5        |
|                    | Monitoring                                     |            |
|                    | Power Supply                                   | 1-5        |
|                    | MFTERING                                       | 1-5        |
|                    | INPLITS                                        | 1-6        |
|                    | COMMUNICATIONS                                 | 1-6        |
|                    |                                                | 1-6        |
|                    | TVDE TESTS AND ADDROVALS                       | 1-0<br>1-6 |
|                    | ORDERING                                       | 1-8        |
|                    |                                                | 10<br>1_8  |
|                    |                                                | 1_0<br>1_8 |
|                    |                                                | 1_0<br>1_8 |
|                    | CURPENT TRANSCORPERS ( $0.1 \Delta$ Secondary) | 1 0<br>1_9 |
|                    |                                                | 1_0        |
|                    |                                                | 1_0        |
|                    |                                                |            |
| 2: INSTALLATION    | GETTING READY                                  | 2-1        |
|                    | Determination of Metering System Requirements  |            |
|                    | Phase Association                              |            |
|                    | WIRING                                         |            |
|                    | Overview of Meter Wiring                       |            |
|                    | WIRING OVERVIEW                                |            |
|                    | Three-Phase Four-Wire Wye Wiring               |            |
|                    | SINGLE-PHASE, THREE-WIRE 120 V WIRING          |            |
|                    | Three-Phase, Three-Wire Delta Wiring           |            |
|                    | SINGLE-PHASE, THREE-WIRE WIRING                |            |
|                    | INSTALLATION OF METER, MCI BOARD, AND CTS      |            |
|                    | PROCEDURE                                      |            |
|                    | INSTALLING THE SCAN TRANSPONDER                |            |
|                    | Procedure                                      |            |
|                    | ΜΕΝΙΙ ΝΑΥΙGΑΤΙΟΝ                               | Z 1        |
| J. USING THE METER |                                                | J-1<br>7 1 |
|                    |                                                |            |
|                    |                                                |            |
|                    |                                                |            |
|                    |                                                |            |
|                    | UVERVIEW                                       |            |

| Verifying Voltage            |  |
|------------------------------|--|
| Verifying kWh Reading        |  |
| VERIFYING CURRENT AND ENERGY |  |
| RESETTING THE DEMAND VALUES  |  |
| Procedure                    |  |

| 4: COMMUNICATIONS | MODBUS COMMUNICATIONS                   |  |
|-------------------|-----------------------------------------|--|
|                   | RS485 WIRING FOR MODBUS                 |  |
|                   | RS232 WIRING FOR MODBUS                 |  |
|                   | Modbus Commands                         |  |
|                   | Fixed Modbus Values                     |  |
|                   | Modbus Data Register (R4 Type) Groups   |  |
|                   | Instantaneous Data Items                |  |
|                   | 32-bit Long and Float Data Formats      |  |
|                   | MODBUS ACTIVATION                       |  |
|                   | Overview                                |  |
|                   | CONFIGURING A NEW HYPERTERMINAL SESSION |  |
|                   | CONFIRMING CONNECTION TO THE EPM4500    |  |
|                   | LOGGING INTO THE METER                  |  |
|                   | ACTIVATING MODBUS COMMUNICATIONS        |  |
|                   | Changing Modbus Settings                |  |
|                   | Logging Out                             |  |
|                   | DISABLING MODBUS COMMUNICATIONS         |  |
|                   | MODBUS MEMORY MAP                       |  |
|                   | Memory Map                              |  |

#### **5: MISCELLANEOUS**

| REVISION HISTORY      |  |
|-----------------------|--|
| Release Dates         |  |
| Changes to the Manual |  |
| WARRANTY              |  |
| GE ENERGY WARRANTY    |  |

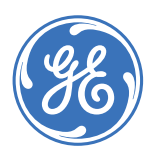

GE Energy Industrial Solutions

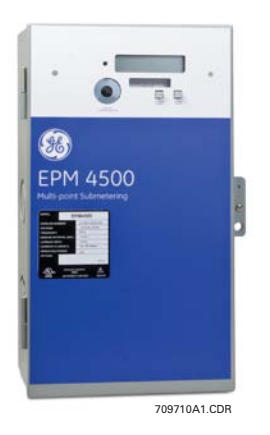

### EPM4500 Sub Meter

**Chapter 1: Overview** 

#### 1.1 Getting Started

#### 1.1.1 Description

Thank you for purchasing the GE Energy EPM4500 24-point sub-meter to monitor energy for your residential, commercial, or industrial applications. At GE Energy, we pride ourselves by providing our customers with best-in-class products, which have been carefully selected by GE to best serve your solution needs.

The EPM4500 is sold in KWh or Demand meter versions and is available for 120/208V and 277/480V applications. An integrated liquid crystal display (LCD) is standard on all versions, providing local access to real-time and historical data. The meter provides two standard communication modes: power line communications (PLC), which utilizes existing AC power lines as the communication medium, eliminating dedicated wiring, and Modbus (RS232, RS485, and modem).

The EPM4500 is packaged with either solid or split-core CTs in various amperages to suit both new construction and retrofit applications.

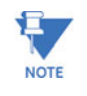

The EPM4500 is primarily used for commercial and industrial applications and is available in voltages ranging from 120 to 600 V in both wye and delta forms. The following installation instructions are applicable to the EPM4500 meter only.

#### 1.2 Applications

#### 1.2.1 Stand-Alone Meter

The GE Energy EPM4500 can be installed as a stand-alone device that is locally accessed via the LCD or remotely accessed via modem. A modem can be installed in each meter allowing the meter(s) to be read remotely.

#### 1.2.2 Metering System

The GE Energy EPM4500 family of meters are ideally designed to comprise a metering system within a residential/commercial building or industrial site. This metering system can measure electrical usage for each tenant, cost center, or common area space and communicate this information over the building's power wires or dedicated communication wiring (RS485). A metering system is comprised of two or more EPM4500 meters and at least one communication transponder (see figure below). The transponder collects metering data from multiple meters via AC power lines. For larger sites, additional transponders may be required. Multiple transponders can communicate via a data link network using RS485 or via a wireless network.

The metering data can be accessed from the transponder or network of transponders using a telephone modem or local RS232 connection to a PC for data transfers.

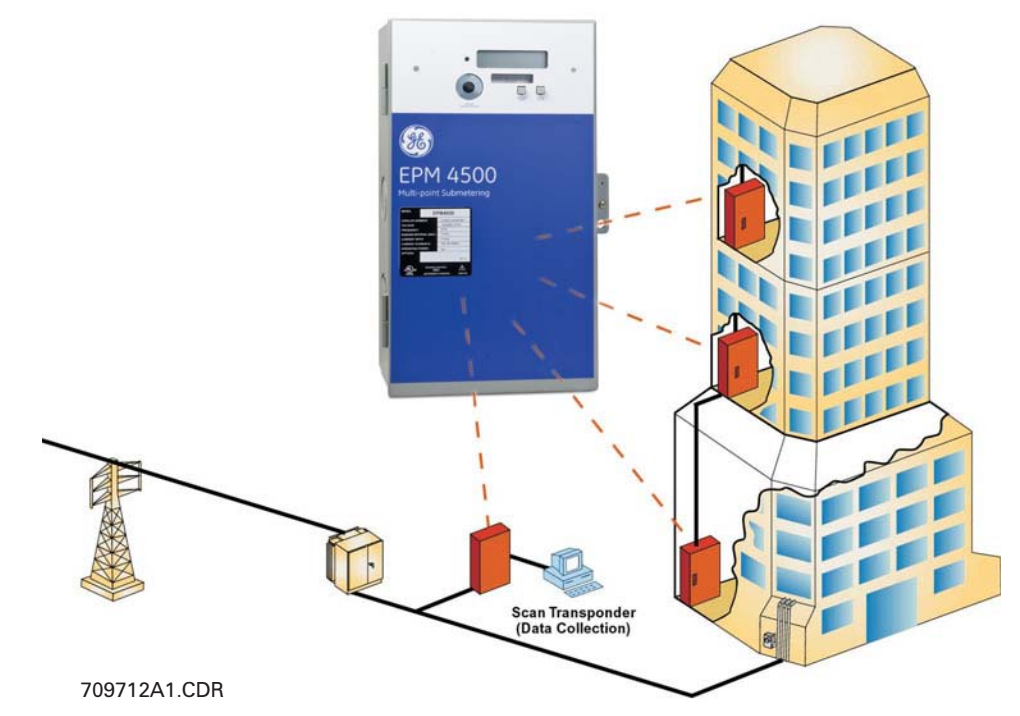

FIGURE 1-1: Overview of Scan Transponder Functionality

#### 1.2.3 Interior View

The interior of the EPM4500 is shown below.

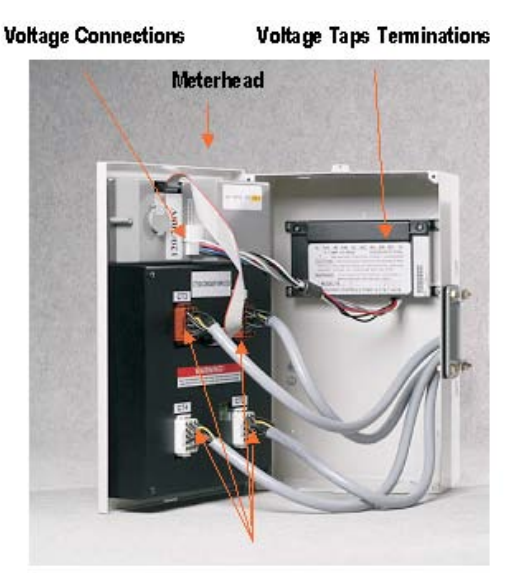

(4) Current Connectors 709711A1.CDR

FIGURE 1-2: Interior View of the EPM4500

Where the  $\bigwedge$  and  $\bigoplus$  symbols are seen on the EPM4500 meter, the manual must be consulted to determine the nature of any potential hazard and/or actions to be taken.

#### 1.2.4 Cautions and Warnings

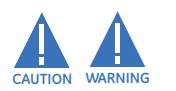

NOTE

- Do not install if the device is damaged. Inspect the housing for obvious defects such as cracks in the housing.
- If the device is installed or used in a manner not specified by accompanying documents, the protection of the device may be impaired.
- If the device functions abnormally, proceed with caution. The protection of the device may be impaired.
- Do not install the meter around combustible gas or gas vapor.
- Do not install the meter in an electrical service with current or voltage outside of the specified limit of the device.
- Do not operate the meter with the cover removed.
- To avoid electric shock, disconnect mains before replacing fuses!
- See instructions for connection diagram.
- Risk of electric shock. Beware of working around this meter when the voltage is live.
- For continued protection against fire, replace only with fuses of specified voltage and current rating.

#### 1.2.5 Protective Conductor Terminal

Securely fasten one end of the earthing wire so that the screw cuts the paint on the back box. Securely fasten other end of the wire to a true earth ground connection. When earthing to the electrical conduit, use continuous pipes, bending when necessary instead of using couplers.

#### **1.2.6 Preventive Maintenance**

There are no necessary preventative maintenance or inspection.

A Toshiba CR2032 coin battery is used in each device and is intended to be good for decades before replacement. Return to manufacturer for replacement.

### 1.3 Specifications

#### 1.3.1 Monitoring

#### DEMAND

| Consumption and demand: . | kW and kWh                                 |
|---------------------------|--------------------------------------------|
| Demand reset:             | allows local reset of peak demand register |

#### INTERVAL DATA AND PEAK DEMAND

| Commercial:  | 15 minute block demand interval and peak demand with |
|--------------|------------------------------------------------------|
|              | date and time stamp                                  |
| Residential: | 1 hour block demand interval                         |
|              |                                                      |
| DATA LOGGER  |                                                      |
| Duration:    | 120 days with kW and kWh                             |
| Battery:     | internal battery maintains time and current interval |
|              | metering data during power outage only               |

#### 1.3.2 Power Supply

| CONTROL POWER    |                                                          |
|------------------|----------------------------------------------------------|
| Input:           | 120 V phase A to neutral                                 |
|                  | 277 V phase A to neutral                                 |
|                  | 480 V phase to phase                                     |
|                  | (internally powered through metered voltage; no external |
|                  | source is required)                                      |
| Frequency:       | 50 to 60 Hz                                              |
| Operating power: | 2 watts for 120 V                                        |
|                  | 5 watts for 277 V and 480 V                              |
| Fuses:           |                                                          |
|                  | 3 - Buss fuse 250 V /600 V 4.0 A fast-acting             |
|                  |                                                          |

#### 1.3.3 Metering

| MEASURED VALUES<br>Real time per phase: | voltage, current, kW, kvar, kVA, power factor, frequency,  |
|-----------------------------------------|------------------------------------------------------------|
|                                         | phase angle                                                |
| Data logging:                           | kWh, kW demand                                             |
| METER ACCURACY                          |                                                            |
| Accuracy:                               | 0.5 class accuracy                                         |
|                                         | $\pm 0.5\%$ unity and 50% power factor, 1 to 100% of full- |
|                                         | scale                                                      |
| Standards:                              | meets revenue certifiable ANSI C12.1 and C12.16            |
|                                         |                                                            |
| LIQUID CRYSTAL DISPLAY (LCD)            |                                                            |
| Display size:                           | 32-digit LCD, 16 digits in two rows                        |
| Data digit height:                      | 0.31"                                                      |
| Consumption register:                   | 6 digits                                                   |
|                                         |                                                            |

#### 1.3.4 Inputs

#### 

#### 1.3.5 Communications

| EPM4500 COMMUNICATIONS |                                               |
|------------------------|-----------------------------------------------|
| Protocols:             | .Power line communications (PLC)              |
|                        | RS485 Modbus (2-wire, half-duplex, isolated)  |
| Ports:                 | .IEC front optical point-of-access (POA) port |
|                        |                                               |

#### 1.3.6 Physical

#### ENVIRONMENT

| Usage:            | For indoor use only                          |
|-------------------|----------------------------------------------|
| Enclosure:        | .NEMA 1 rated                                |
| Temperature:      | 20°C to +60°C                                |
| Humidity:         | .0 to 95% relative humidity (non-condensing) |
| Pollution degree: | 1                                            |
| Maximum altitude: | 2000 m                                       |

#### DIMENSIONS

#### SHIPPING

| Shipping weight:     | .1 meter assembly 34 lbs. (total weight)  |
|----------------------|-------------------------------------------|
| Shipping dimensions: | 2 enclosures, each 13.5"H × 8.5"W × 4.5"D |

#### 1.3.7 Type Tests and Approvals

#### TYPE TESTS

Transient/surge suppression: ANSI C37.90.1-1989 Installation category:.....III. This product falls under Installation Category III because of its distribution level, fixed installation and has smaller transient overvoltages than an Installation Category IV.

#### APPROVALS

| ANSI:            |                          |
|------------------|--------------------------|
| UL and CUL:      | recognized under E204142 |
| Industry Canada: | MC#AE-1148               |

#### 1.4 Ordering

#### 1.4.1 Enclosure

#### Step 1: Select Enclosure

| Family | Back Box | Voltage | Options | Description                     |
|--------|----------|---------|---------|---------------------------------|
| PL4500 | BBA      | *       | *       | Back Box Assembly               |
|        |          | 120V    |         | 120/208V 3 phase, 4 wire        |
|        |          | 208V    |         | 208V 3 phase 3 wire             |
|        |          | 240V    |         | 120/240V, 1 phase, 3 wire       |
|        |          | 277V    |         | 277/480V 3 phase, 4 wire        |
|        |          | 347V    |         | 347/600V 3 phase, 4 wire        |
|        |          | 480V    |         | 480V 3 phase 3 wire             |
|        |          |         | E       | Future Communications Provision |

#### 1.4.2 EPM 4500 Residential

The EPM 4500 residential package is available in single-phase 120/208 V or 120/240 V connections. Residential use measures kWh only (no demand measurement).

#### Step 2: Select required meter head

| Residential |         |       |       |             |                 |     |         |                              |
|-------------|---------|-------|-------|-------------|-----------------|-----|---------|------------------------------|
| Family      | Voltage | Phase | Wires | Application | Metering Points | CTs | Options | Description                  |
| PL4500      | *       | *     | *     | *           | *               | *   | *       |                              |
|             | 120     | 3     | 4     | R           |                 |     |         | 120/208V 3 phase, 4 wire     |
|             |         |       |       |             | 03              |     |         | 3 Points                     |
|             |         |       |       |             | 06              |     |         | 6 Points                     |
|             |         |       |       |             | 09              |     |         | 9 Points                     |
|             |         |       |       |             | 12              |     |         | 12 Points                    |
|             |         |       |       |             | 24              |     |         | 24 Points                    |
|             |         |       |       |             |                 | L   |         | 0.1 Amps Secondary Input     |
|             |         |       |       |             |                 | Н   |         | 5 Amps Secondary Input       |
|             |         |       |       |             |                 |     | Р       | Pulse Data Input Module      |
|             | 240     | 1     | 3     | R           |                 |     |         | 120/240V, 1 phase, 3 wire    |
|             |         |       |       |             | 12              |     |         | 12 Points                    |
|             |         |       |       |             | 24              |     |         | 24 Points                    |
|             |         |       |       |             |                 | L   |         | 0.1 Amps Secondary Input     |
|             |         |       |       |             |                 | Н   |         | 5 Amps Secondary Input       |
|             |         |       |       |             |                 |     | Ρ       | Pulse Data Input Module      |
|             | 277     |       |       |             |                 |     |         | 277/480V 3 phase, 4 wire     |
|             | 347     |       |       |             |                 |     |         | 347/600V 3 phase, 4 wire     |
|             |         | 3     | 4     | R           | 24              | L   |         | 24 points, 0.1 secondary CTs |

#### 1.4.3 EPM 4500 Commercial 4-Wire

The EPM 4500 commercial package is available in three-phase 120/208 V, 277/480 V, or 347/600 V connections (delta optional). Commercial use measures kWh and kW demand.

|        | Commercial 4-Wire |       |       |             |                 |     |         |                           |
|--------|-------------------|-------|-------|-------------|-----------------|-----|---------|---------------------------|
| Family | Voltage           | Phase | Wires | Application | Metering Points | CTs | Options | Description               |
| PL4500 | *                 | *     | *     | *           | *               | *   | *       |                           |
|        | 120               |       |       |             |                 |     |         | 120/208V 3 Phase          |
|        | 277               |       |       |             |                 |     |         | 277/480V 3 Phase          |
|        | 347               |       |       |             |                 |     |         | 347/600V 3 Phase          |
|        |                   | 3     | 4     | С           |                 |     |         | 3 Phase 4 wire Commercial |
|        |                   |       |       |             | 06              |     |         | 6 Points                  |
|        |                   |       |       |             | 08              |     |         | 8 Points                  |
|        |                   |       |       |             |                 | L   |         | 0.1 Amps Secondary Input  |
|        |                   |       |       |             |                 | Н   |         | 5 Amps Secondary Input    |
|        |                   |       |       |             |                 |     | Р       | Pulse Data Input Module   |
|        |                   |       |       |             |                 |     | М       | Modem                     |
|        |                   |       |       |             |                 |     | RS      | RS485 Connection          |
|        |                   |       | 1     |             |                 |     | MOD     | Modbus Communication      |

#### 1.4.4 EPM 4500 Commercial 3-Wire

| Commercial 3-Wire |         |       |       |             |                 |     |         |                          |
|-------------------|---------|-------|-------|-------------|-----------------|-----|---------|--------------------------|
| Family            | Voltage | Phase | Wires | Application | Metering Points | CTs | Options | Description              |
| PL4500            | *       | *     | *     | *           | *               | *   | *       |                          |
|                   | 208     |       |       |             |                 |     |         | 208V 3 phase 3 wire      |
|                   | 480     |       |       |             |                 |     |         | 480V 3 phase 3 wire      |
|                   |         | 3     | 3     | С           | 12              |     |         | 12 points                |
|                   |         |       |       |             |                 | L   |         | 0.1 Amps Secondary Input |
|                   |         |       |       |             |                 |     | Р       | Pulse Data Module        |
|                   |         |       |       |             |                 |     | М       | Modem                    |
|                   |         |       |       |             |                 |     | RS      | RS485 Connection         |
|                   |         |       |       |             |                 |     | MOD     | Modbus Communication     |

#### 1.4.5 Current Transformers (0.1 A Secondary)

| Туре                         | Description          | Cat. No.        |
|------------------------------|----------------------|-----------------|
|                              | CT-50 (50/0.1A)      | PLSUBCTSL050    |
| Calid Cara 01 A Casandary    | CT-1 (100/0.1A)      | PLSUBCTSL101    |
| Solid Core - 0.1 A Secondary | CT-2 (200/0.1A)      | PLSUBCTSL201    |
|                              | CT-4 (400/0.1A)      | PLSUBCTSL401    |
| Solid Core - Canadian        | CT-2/5DARL (200A/5A) | PLSUBCTSL201CDN |
|                              | CTSP-50 (50/0.1A)    | PLSUBCTSP050    |
|                              | CTSP-1 (100/0.1A)    | PLSUBCTSP101    |
|                              | CTSP-2 (200/0.1A)    | PLSUBCTSP201    |
|                              | CTSP-4 (400/0.1A)    | PLSUBCTSP401    |
| Split Core - 0.1 A Secondary | CTSP-8 (800/0.1A)    | PLSUBCTSP801    |
|                              | CTSP-12 (1200/0.1A)  | PLSUBCTSP1201   |
|                              | CTSP-20 (2000/0.1A)  | PLSUBCTSP2001   |
|                              | CTSP-30 (3000/0.1A)  | PLSUBCTSP3001   |
|                              | CTSP-40 (4000/0.1A)  | PLSUBCTSP4001   |

#### 1.4.6 Transponder Models

To order: Select Back Box, then select transponder model with options.

#### 1. Order Back Box

| Description           | Cat. No.       |
|-----------------------|----------------|
| 120V service back box | TRANS BBA 120V |
| 277V service back box | TRANS BBA 277V |
| 347V service back box | TRANS BBA 347V |

#### 2. Order Transponder Model with options

| Description                                | Cat. No.   |
|--------------------------------------------|------------|
| 120/208V with modem                        | TRANS120M  |
| 120/208V with RS485 and RS2332 connections | TRANS120RS |
| 277/480V with modem                        | TRANS277M  |
| 277/480V with RS485 and RS232 connections  | TRANS277RS |
| 347/600V with modem                        | TRANS347M  |
| 347/600V with RS485 and RS 232 connections | TRANS347RS |

#### 1.4.7 Pulse Inputs

The order codes for the pulse inputs are indicated below.

| Cat. No.      |
|---------------|
| PL4500PULSINA |
| PL4500PULSINB |
| PL4500PULSINC |
| PL4500PULSIND |

For additional information on pulse inputs, please contact GE Energy.

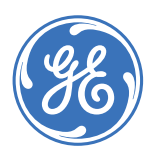

GE Energy Industrial Solutions

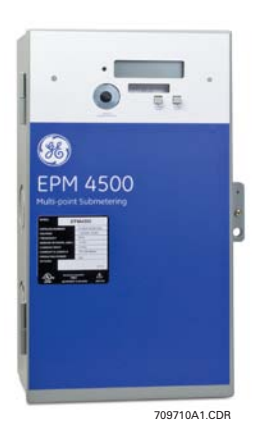

### EPM4500 Sub Meter

## **Chapter 2: Installation**

#### 2.1 Getting Ready

#### 2.1.1 Determination of Metering System Requirements

Determine if the application is for a metering system or for a stand-alone meter. If the application is for a stand-alone meter, please read *Overview of Meter Wiring* on page 2–2. If the application is for a metering system, then also read *Installing the Scan Transponder* on page 2–18.

#### 2.1.2 Phase Association

As shown in Table 2–1: *Wiring Diagram / Model Reference* on page 2–3, there are four wiring types for the EPM4500 meter. Each wiring type has a specific phase association table to ensure that current transformers are in-phase with the reference voltage. These phase association tables must be followed for the meter to function properly with the chosen wiring type.

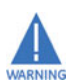

The phase association of the current transformers must be followed or meter will not be installed correctly.

#### 2.2 Wiring

#### 2.2.1 Overview of Meter Wiring

Although this document treats the installation and certification stages separately, this does not imply that the recommended procedure is to install the entire system at once and then proceed to certification.

The recommended procedure is to install and certify the system in stages. By doing this, systematic error can be corrected before it propagates through the entire installation. To follow the recommended procedure, divide the job up into manageable stages and install and certify at each stage before proceeding to the installation of the next stage.

For the purposes of this discussion, the colors black, red and blue have been chosen to distinguish among the three phases of a three-phase network. White is the designated color of neutral and green is the color of earth ground. Please substitute the correct color according to local electrical code. For a two-phase installation, ignore the third phase (the blue phase in the following description).

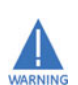

Failure to follow the proper procedures and reference the correct wiring diagram can result in damage to the equipment and/or physical harm.

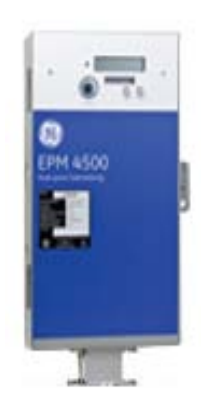

709714A1.CDR FIGURE 2–1: Vertical Mounting Option

#### 2.2.2 Wiring Overview

Review the following wiring types and select the one that matches your installation requirements and part number using the following table.

#### Table 2–1: Wiring Diagram / Model Reference

| Section                                           |
|---------------------------------------------------|
| Three-Phase Four-Wire Wye Wiring on page 2–3      |
| Single-Phase, Three-Wire 120 V Wiring on page 2–6 |
| Three-Phase, Three-Wire Delta Wiring on page 2–9  |
| Single-Phase, Three-Wire Wiring on page 2–12      |

#### 2.2.3 Three-Phase Four-Wire Wye Wiring

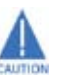

### The phase association and polarity of the current transformers must be followed or the meter will not be correctly installed.

- Current transformers must be in-phase with the reference voltage. The MCI board runs in an A-B-C phase rotation (see table below) and each of the three CT connections repeat an A-B-C order.
  For example, a current transformer installed in-phase with reference voltage A must be installed on CT1, CT4, CT7, etc. Current transformers installed in-phase with reference voltage B must be installed on CT2, CT5, CT8, etc. Likewise, current transformers installed in-phase with reference voltage C must be installed on CT3, CT6, CT9, etc.
- 2. For the "C" or commercial 3-phase/4-wire model, each A-B-C combination is a single meter point (see the following table for full listing). That is,
- 3. Meter 1 (M#1) is CT1, CT2, and CT3 – Meter 2 (M#2) is CT4, CT5, and CT6
  - Repeated for M#3 to M#8
- 4. After completing all current transformer terminations, connect four (4) current connectors and then remove the twenty-four (24) shorting links.
- 5. Follow all local codes for installation requirements; e.g. conduit, fused disconnect, distance, and wiring.
- 6. Installation of "L" (0.1 A inputs) and "H" (CL10 or 5A inputs) are the same. For 6 point models, use meter points M#1 to M#6; M#7 and M#8 are not functional.

If breakers are energized, shorting links must be installed before:

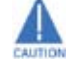

- 1. disconnecting the CT headers
- 2. replacing or installing meter heads on the panel.

Bodily injury may result if shorting links are not installed!

| Mete<br>r | MCI Board CT | Voltage<br>Phase | Mete<br>r | MCI Board CT | Voltage<br>Phase |
|-----------|--------------|------------------|-----------|--------------|------------------|
|           | 1            | А                |           | 13           | А                |
| 1         | 2            | В                | 5         | 14           | В                |
|           | 3            | С                |           | 15           | С                |
|           | 4            | А                |           | 16           | А                |
| 2         | 5            | В                | 6         | 17           | В                |
|           | 6            | С                |           | 18           | С                |
| 3         | 7            | А                |           | 19           | А                |
|           | 8            | В                | 7         | 20           | В                |
|           | 9            | С                |           | 21           | С                |
|           | 10           | А                |           | 22           | А                |
| 4         | 11           | В                | 8         | 23           | В                |
|           | 12           | С                |           | 24           | С                |

#### Table 2-2: Phase Association Table for 3-Phase 4-Wire Wye Wiring

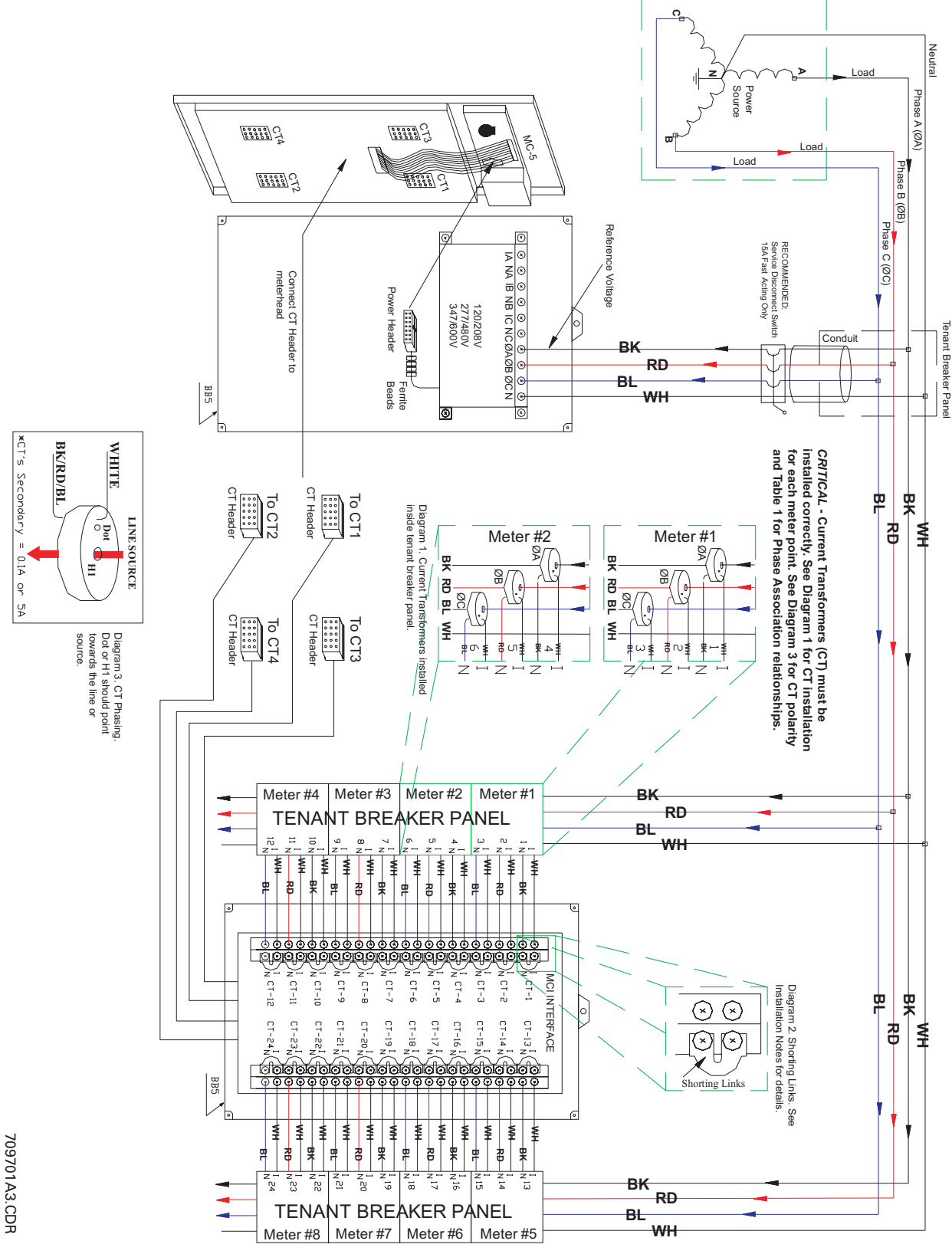

FIGURE 2–2: 3-Phase 4-Wire Wye Wiring

#### 2.2.4 Single-Phase, Three-Wire 120 V Wiring

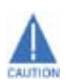

The phase association and polarity of the current transformers must be followed or the meter will not be correctly installed.

- Current transformers must be in-phase with the reference voltage. The MCI board runs in an A-B-C phase rotation (see table below) and each of the three CT connections repeat an A-B-C order.
  For example, a current transformer installed in-phase with reference voltage A must be installed on CT1, CT4, CT7, etc. Current transformers installed in-phase with reference voltage B must be installed on CT2, CT5, CT8, etc. Likewise, current transformers installed in-phase with reference voltage C must be installed on CT3, CT6, CT9, etc.
- 2. For the "R" or residential 3-phase/3-wire model, each A-B, C-A, and B-C combination is a single meter point (see the table below for full listing). That is,
- 3. Meter 1 (M#1) is CT1 and CT2
  - Meter 2 (M#2) is CT3 and CT4
  - Repeated for M#3 to M#12
- 4. After completing all current transformer terminations, connect four (4) current connectors and then remove the twenty-four (24) shorting links.
- 5. Follow all local codes for installation requirements; e.g. conduit, fused disconnect, distance, and wiring.
- 6. Installation of "L" (0.1 A inputs) and "H" (CL10 or 5 A inputs) are the same. For the 3, 6 and 9 point models, use meter points M#1 to M#3, M#1 to M#6, and M#1 to M#9, respectively. M#4 to M#12, M#7 to M#12, and M#10 to M#12 are not functional for the 3, 6 and 9 point models, respectively.

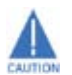

If breakers are energized, shorting links must be installed before:

- 1. disconnecting the CT headers
- 2. replacing or installing meter heads on the panel.

Bodily injury may result if shorting links are not installed!

| Meter | MCI Board CT | Voltage<br>Phase | Meter | MCI Board CT | Voltage<br>Phase |
|-------|--------------|------------------|-------|--------------|------------------|
| 1     | 1            | А                | 7     | 13           | А                |
|       | 2            | В                | 1     | 14           | В                |
| 2     | 3            | С                | Q     | 15           | С                |
| 2     | 4            | А                | 0     | 16           | А                |
| 3     | 5            | В                | 0     | 17           | В                |
|       | 6            | С                | 9     | 18           | С                |
| 4     | 7            | А                | 10    | 19           | А                |
|       | 8            | В                | 10    | 20           | В                |
| 5     | 9            | С                | 11    | 21           | С                |
| 5     | 10           | А                |       | 22           | А                |
| 6     | 11           | В                | 12    | 23           | В                |
| 0     | 12           | С                | 12    | 24           | С                |

#### Table 2-3: Phase Association Table for 1-Phase 3-Wire 120 V Wiring

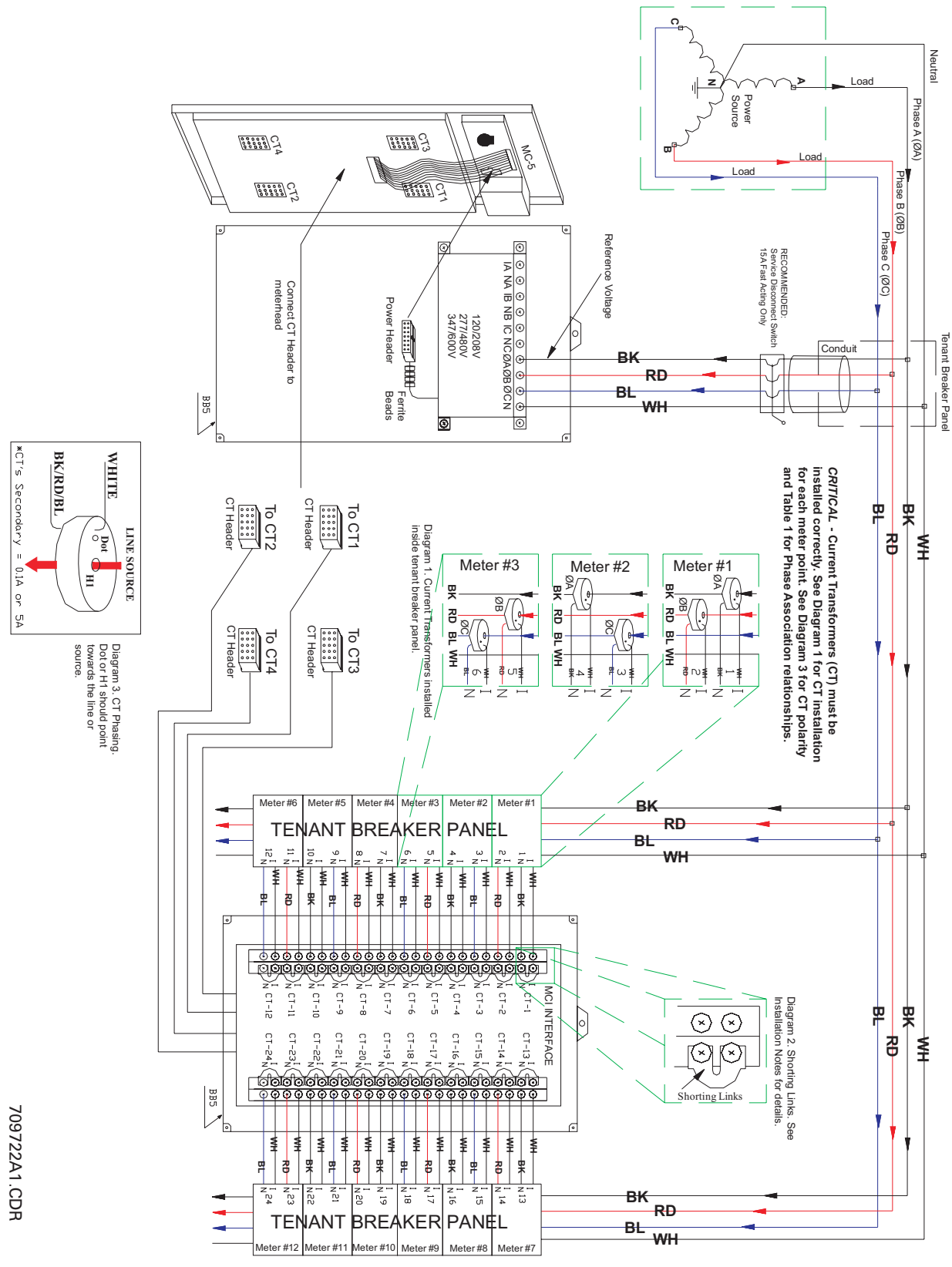

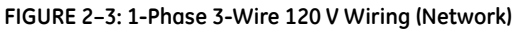

#### 2.2.5 Three-Phase, Three-Wire Delta Wiring

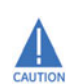

The phase association and polarity of the current transformers must be followed or the meter will not be correctly installed.

1. Current transformers must be in-phase with the reference voltage. The MCI board runs in an A-C phase rotation (see table below) and every two CT connections repeat an A-C order.

For example, a current transformer installed in-phase with reference voltage A must be installed on CT1, CT3, CT5, etc. Current transformers installed in-phase with reference voltage C must be installed on CT2, CT4, CT6, etc.

- For the "C" or commercial 3-phase/3-wire model, each A-C combination is a single meter point (see the table below for full listing). That is,
  - Meter 1 (M#1) is CT1 and CT2
  - Meter 2 (M#2) is CT3 and CT4
  - Repeated for M#3 to M#12
- 3. After completing all current transformer terminations, connect four (4) current connectors and then remove the twenty-four (24) shorting links.
- 4. Follow all local codes for installation requirements; e.g. conduit, fused disconnect, distance, and wiring.
- 5. Installation of ``L'' (0.1 A inputs) and ``H'' (CL10 or 5 A inputs) are the same.

If breakers are energized, shorting links must be installed before:

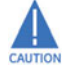

- 1. disconnecting the CT headers
- 2. replacing or installing meter heads on the panel.

Bodily injury may result if shorting links are not installed!

| Meter | MCI Board CT | Voltage<br>Phase | Meter | MCI Board CT | Voltage<br>Phase |
|-------|--------------|------------------|-------|--------------|------------------|
| 1     | 1            | А                | 7     | 13           | А                |
| T     | 2            | С                | /     | 14           | С                |
| 2     | 3            | А                | Q     | 15           | А                |
| 2     | 4            | С                | 0     | 16           | С                |
| 7     | 5            | А                | 0     | 17           | А                |
| 5     | 6            | С                | 9     | 18           | С                |
| /1    | 7            | А                | 10    | 19           | А                |
| 4     | 8            | С                | 10    | 20           | С                |
| E     | 9            | А                | 11    | 21           | А                |
| 5     | 10           | С                | 11    | 22           | С                |
| 6     | 11           | А                | 12    | 23           | А                |
| 0     | 12           | С                | 12    | 24           | С                |

#### Table 2-4: Phase Association Table for 3-Phase 3-Wire Delta Wiring

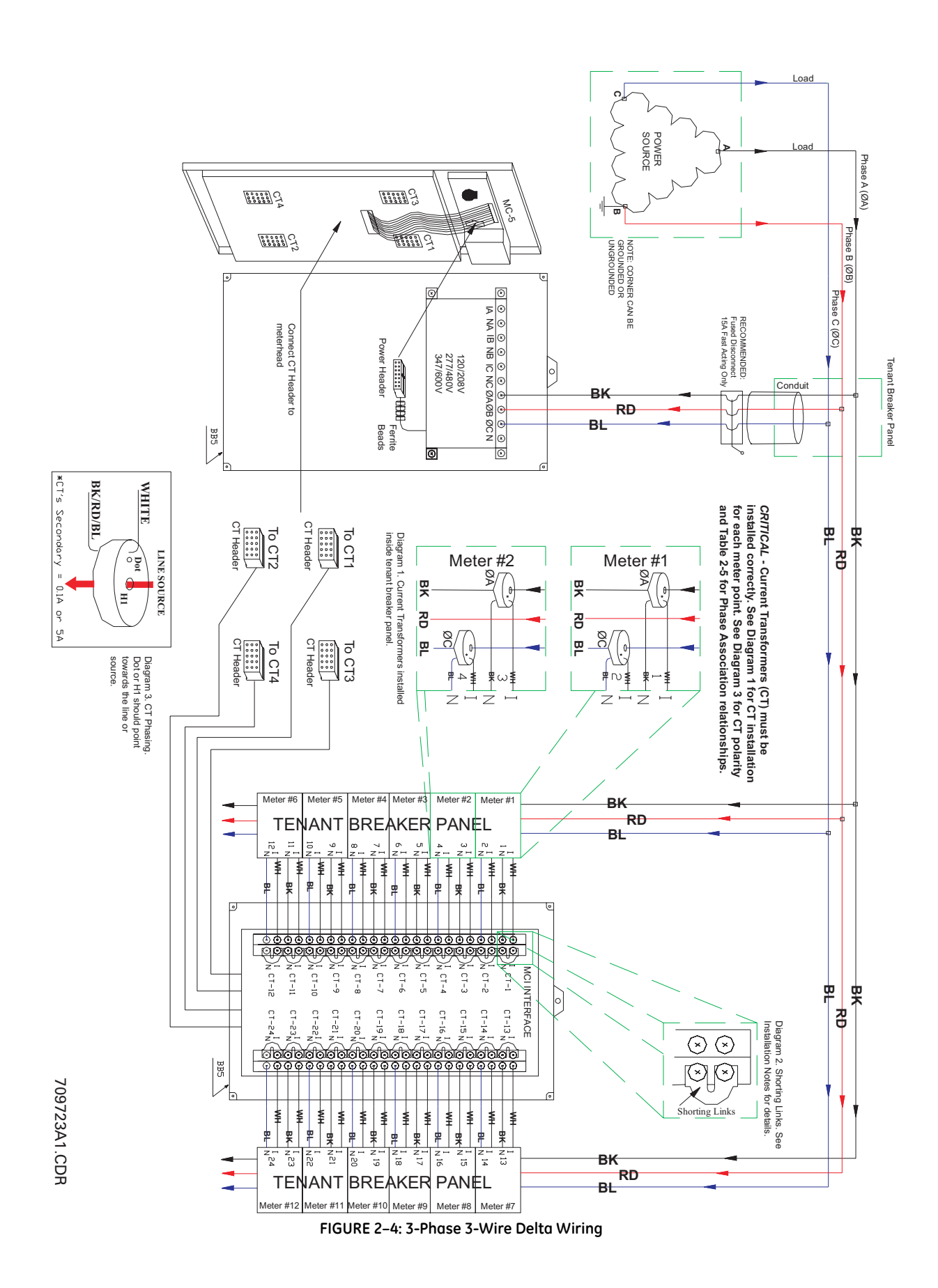

#### 2.2.6 Single-Phase, Three-Wire Wiring

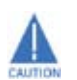

The line association and polarity of the current transformers must be followed or the meter will not be correctly installed.

- 1. Line sources Line 1 and Line 2 are fed through the current transformers (CTs). Line 1 points towards the 'dot' or H1 of the CT while Line 2 points away from the 'dot' or H1 of the CT. The MCI board runs CT terminals CT#1 to CT#24 with each terminal connected to Meter 1 (M#1) to Meter 24 (M#24). The number of CT terminal and meter connections is dependent on the number of suites available. For example:
  - Meter 1 (M#1) connects to CT#1
  - Meter 2 (M#2) connects to CT#2
  - Repeated for M#3 to M#24
- 2. After completing all current transformer terminations, connect four (4) current connectors and then remove the twenty-four (24) shorting links.
- 3. Follow all local codes for installation requirements; e.g. conduit, fused disconnect, distance, and wiring.
- 6. Installation of "L" (0.1 A inputs) and "H" (CL10 or 5 A inputs) are the same. For 12, 18 and 24 point models, use meter points M#1 to M#12, M#1 to M#18, and M#1 to M#24, respectively.

If breakers are energized, shorting links must be installed before:

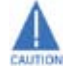

- 1. disconnecting the CT headers
- 2. replacing or installing meter heads on the panel.

Bodily injury may result if shorting links are not installed!

| Meter | MCI<br>Board CT | Reference Voltage<br>Line | Meter | MCI<br>Board CT | Reference Voltage<br>Line |
|-------|-----------------|---------------------------|-------|-----------------|---------------------------|
| 1     | 1               | L#1(+) and L#2(-)         | 13    | 13              | L#1(+) and L#2(-)         |
| 2     | 2               | L#1(+) and L#2(-)         | 14    | 14              | L#1(+) and L#2(-)         |
| 3     | 3               | L#1(+) and L#2(-)         | 15    | 15              | L#1(+) and L#2(-)         |
| 4     | 4               | L#1(+) and L#2(-)         | 16    | 16              | L#1(+) and L#2(-)         |
| 5     | 5               | L#1(+) and L#2(-)         | 17    | 17              | L#1(+) and L#2(-)         |
| 6     | 6               | L#1(+) and L#2(-)         | 18    | 18              | L#1(+) and L#2(-)         |
| 7     | 7               | L#1(+) and L#2(-)         | 19    | 19              | L#1(+) and L#2(-)         |
| 8     | 8               | L#1(+) and L#2(-)         | 20    | 20              | L#1(+) and L#2(-)         |
| 9     | 9               | L#1(+) and L#2(-)         | 21    | 21              | L#1(+) and L#2(-)         |
| 10    | 10              | L#1(+) and L#2(-)         | 22    | 22              | L#1(+) and L#2(-)         |
| 11    | 11              | L#1(+) and L#2(-)         | 23    | 23              | L#1(+) and L#2(-)         |
| 12    | 12              | L#1(+) and L#2(-)         | 24    | 24              | L#1(+) and L#2(-)         |

| Tuble $L=3$ . Line Association tuble for $T=1$ has $3=000000000000000000000000000000000000$ | Table 2-5: Lin | e Association | Table for 3 | 1-Phase | <b>3-Wire Wiring</b> |
|---------------------------------------------------------------------------------------------|----------------|---------------|-------------|---------|----------------------|
|---------------------------------------------------------------------------------------------|----------------|---------------|-------------|---------|----------------------|

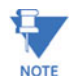

In the above table:

- L#1(+) indicates that Line 1 points towards the 'dot' or H1 of the CT
- L#2(-) indicates that Line 2 points away from the 'dot' or H1 of the CT

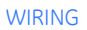

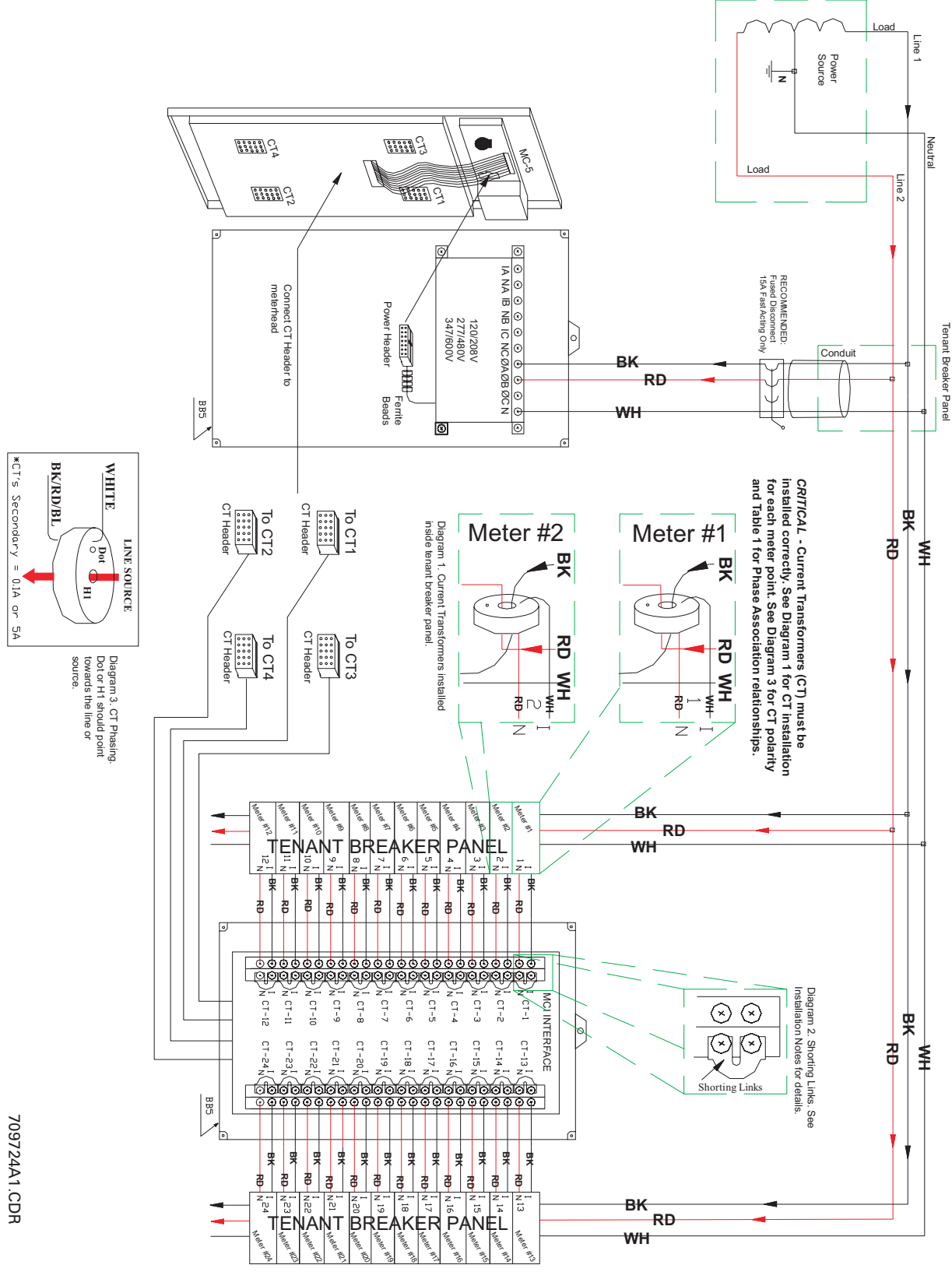

FIGURE 2–5: 1-Phase 3-Wire Wiring

#### 2.3 Installation of Meter, MCI Board, and CTs

#### 2.3.1 Procedure

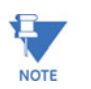

The use of the following procedure is mandatory. Certification requires a visual inspection of the current transformers and the voltage taps on the incoming feeder phase wires.

Locate a section of wall to mount the EPM4500 back box and the MCI board box.

Keep in mind that the metal conduit must be mounted between the two boxes to allow the four large block connectors on the MCI board to connect to the meter head. The conduit is 2 inches long.

- Determine how the back box and the MCI board box will be oriented on the wall.
  - Remove the square punch-outs from the side of the back box that will be interfacing with the MCI board box.
- Mount the metal conduit to the side opening of the back box prior to mounting the box to the wall to ease the spacing between boxes when mounting the MCI board box.
- Mount the back box to the wall, or in the wall for flush mount installations.
  - Connect the breaker panel box to the back box of the meter with a metal conduit through which the 3 or 4 feeder phase voltage taps will be run.
  - Make sure to use at least a ¾-inch diameter conduit to allow for all wires to pass easily.
- ▷ Screw the corresponding opening on the MCI board box to the conduit and mount the box to the wall.
- ▷ Locate the incoming feeder phase (hot) wires at the top of the breaker panel.
  - Tape the incoming feeder wires according to phase with black, red and blue electrical tape for identification purposes.
- Extend the CT wires with AWG #16 stranded with black, red and blue jackets so as to be the correct length to pass through the conduit and reach the MCI board.
  - Extend the white wire of each CT with a white wire, but place a black, red or blue electrical tape on the end of the extended wire to identify the correct neutral.
  - Refer to these CT white wires with tape as white/black, white/red and white/blue respectively.

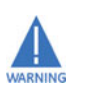

Refer to the Phase Association tables in *Wiring* on page 2–2 when wiring the MCI board. Failure to improperly observe proper phase association will result in incorrect metering data.

> Remove the incoming feeder hot wires one at a time and place each CT over the proper feeder wire.

- Ensure that the colors of the CT leads correspond to the color of the tape on the phase feeder.
- Make certain that the white wire from the CT is closest to the line side of the feed, away from the top of the breaker panel.
- For split-core CTs, ensure that the X1 is toward the line side.
- Run the CT secondary wires through conduit to the back box of the meter.
- Tap the feeder wires with AWG #12 stranded wire with black, red and blue jackets taking care to match the color of the insulation of the #12 wires to correspond to the color of the tape on the feeder wire.
- If the service is 4-wire, tap the neutral connection with a #12 AWG stranded wire with a white jacket.
- Run the current transformer wires black, white/black, red, white/ red and blue, white/blue to terminals CT-1 (I, N), CT-2 (I, N), CT-3 (I, N), etc. on the MCI board (see the following figure).

The shorting links MUST remain in place while wiring the CTs to the MCI board. Failure to do could result in severe injury and equipment damage.

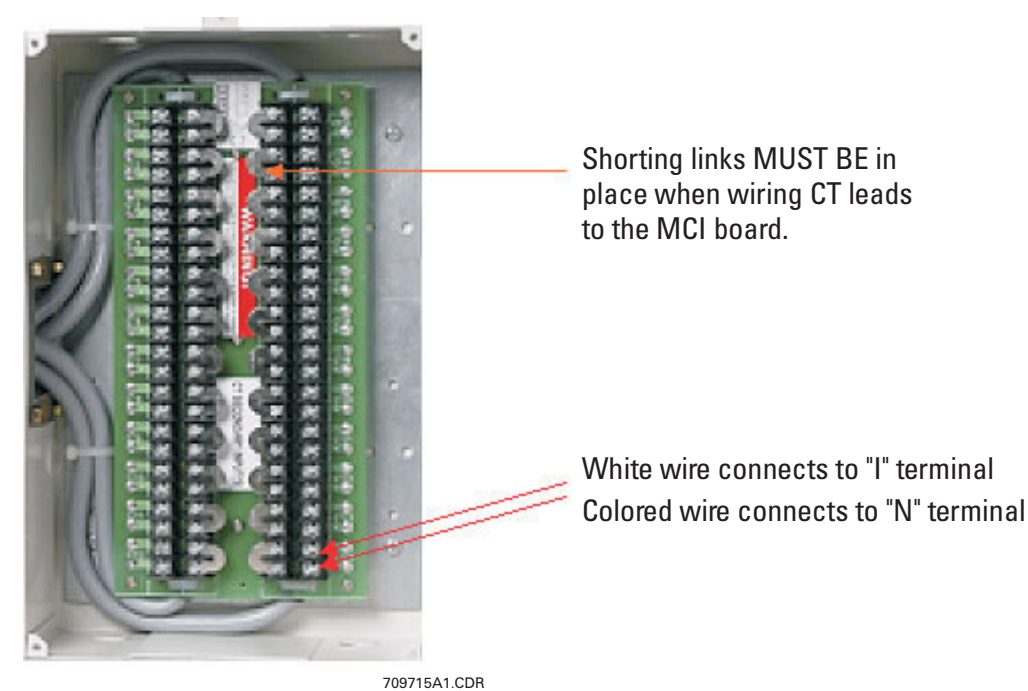

FIGURE 2–6: Wiring of the MCI Board

Take the black, red, blue and white (if available) #12 AWG feeder phase tap wires and run them to VA, VB, VC and N (if available) respectively (see the following figure).

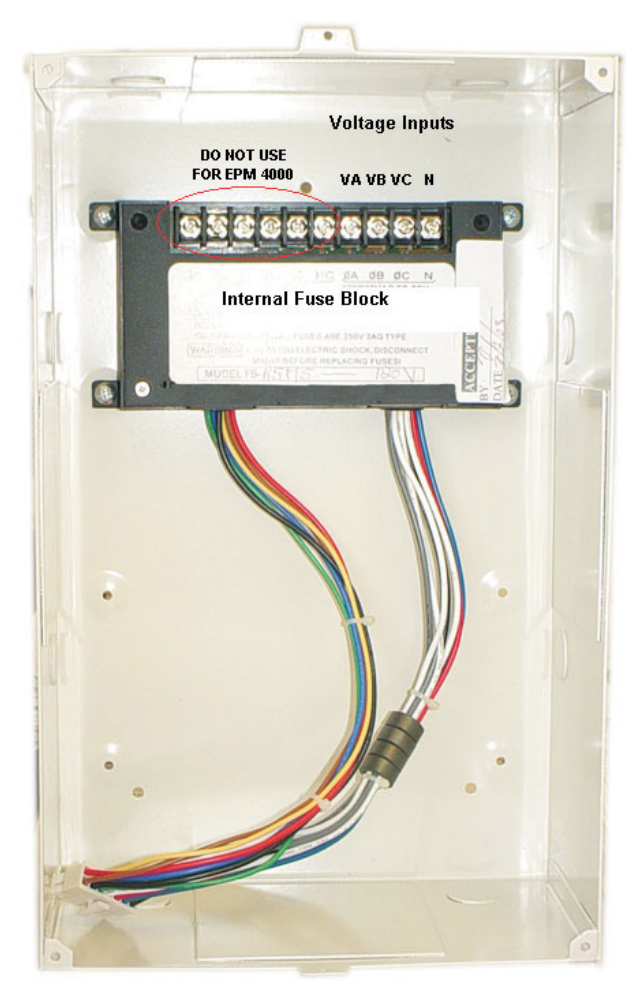

709716A1.CDR

FIGURE 2–7: Internal Fuse Block

Plug the fuse block into the meter head and hang the meter head on the back box.

#### 2.4 Installing the Scan Transponder

#### 2.4.1 Procedure

If your application is for a metering system, use the following procedure to install the scan transponder.

#### $\triangleright$ Plan for the transponders.

- Determine the number of services in order to determine the number of transponders.
- Do not rely solely on the memory of the local engineers or of the existing drawings.
  Drawings may not have been properly updated to reflect as-built conditions and memories are not always accurate. Use these as guidelines and then perform a survey.
- Open electrical cabinets as necessary and locate every master meter from the utility.
- Make careful note of the voltages of the various transponders.

#### ▷ Determine the number of tenant spaces.

- In residential applications, this number should be fixed. Often apartments are laid out on a grid, such as by floor and by line. In this case, the number of meters is simply the number of floors times the number of lines. This information is needed before any meters are installed or entered into the transponders.
- Determine which service feeds each metering point. This information is vital to proper system operation. Without this information, a laborious process of trial and error is necessary to determine which transponder must be used for each meter. This will increase the cost of certification and commissioning of the system.
- Determine the service size and type of meter for each metering point.
  - In residential applications, this is probably a constant amperage across the entire job (either 50 A or 100 A with Series 10 meters).
- Determine the number of telephone lines required and ensure the lines are installed before the installation of any metering equipment.
- ▷ Determine the number of independent services.
  - Typically there is one service per distribution transformer that feeds the property, unless distribution transformers have parallel secondaries, which is rare.
- $\triangleright$  Determine the best location for each transponder.
  - This is the closest point to the first point at which the feeders for the service branch out into sub-feeders. To find this point, follow the feeders from the secondary of the distribution transformer (or the service entrance if the transformer is off the property) and place the transponder at the last point before the feeder breaks into multiple feeders.

- Determine which of the transponders should have a telephone modem, and order a telephone line to terminate at that point.
  Do not proceed with the installation until the telephone line is installed.
- After the telephone line is installed, install the scan transponder with the modem next to the telephone line.
  Install all three phases and the neutral to the transponder (see Installation of Meter, MCI Board, and CTs on page 2–15 for details).
- If there is more than one transponder, install the other transponders and the interconnecting RS485 line, if required, which links all of the transponders (go directly to *Installation of Meter, MCI Board, and CTs* on page 2–15 if there is only one transponder in the system or if each transponder in the system has a modem and telephone line connection).
  - An RS485 line is a pair of wires, AWG #20 or larger in diameter, which begins at one transponder where a terminator is placed.
  - The RS485 line runs from transponder to transponder ending at the final transponder, where another terminator is placed.
  - It is *critically important* that there should *never* be three RS485 pairs entering or leaving a transponder box.
  - For the two transponders which have terminators, only one RS485 pair leaves each box.
  - For the other transponders, if there are more than two, exactly two RS485 lines should leave the box: each line goes to another transponder in the daisy-chain.
    Only one modem should be installed in a data link system. If there are two or more modems in a data link system, the transponders will not communicate with each other.
  - There may be no more than 32 transponders on a daisy-chain. If there are more than 32, special care must be taken, which is beyond the scope of these instructions.
- If possible, run the RS485 lines in a conduit to protect them from damage.
- It is critically important to observe the polarity of the wires. The RS485 data link uses a black and yellow color code. Match black to black and yellow to yellow; otherwise the data link will not work.
- ▷ To test the data link, measure the DC voltage across the yellow to black wire.

This should measure between 0.1 and 0.3 V. If it is negative or outside of that range, re-check all of the transponder boxes according to the above specifications.

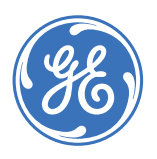

GE Energy Industrial Solutions

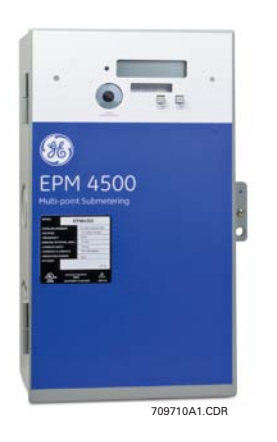

### **EPM4500 Sub Meter**

# **Chapter 3: Using the Meter**

#### 3.1 Menu Navigation

#### 3.1.1 User Interface

The following figure shows the EPM4500 user interface located on the front panel of the meter. It is easy to navigate the various sub-menus to read metering data, reset values and view configuration data.

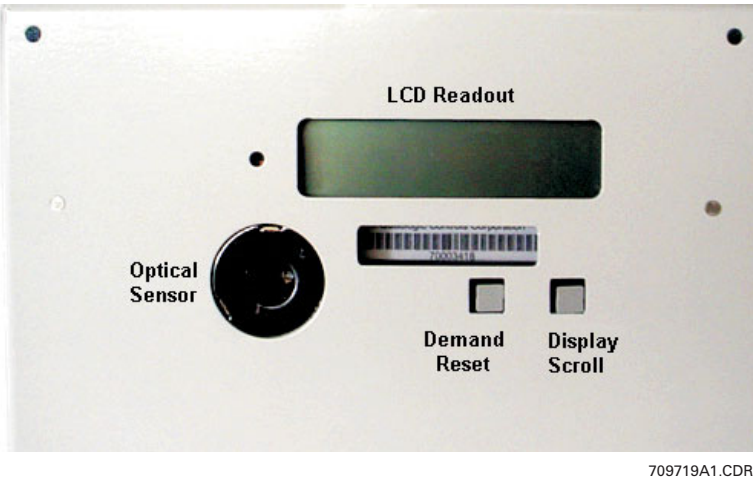

FIGURE 3-1: EPM4500 User Interface

Press and hold the "Display Scroll" button. After two seconds, the LCD will display the **REVERSE** message. Two seconds later, the LCD will display **FORWARD**. Two seconds later, a different sub-menu register heading as shown on the following page (the top row) in will be displayed in two-second intervals. Note that the EPM4500 defaults to the kWh register.

Releasing the display scroll button at a given submenu heading will allow you to cycle through the registers listed under the selected submenu heading. Pressing and releasing the display button will advance to the next block of registers in the sub-menu.

To reverse scrolling direction at either the heading level or within a submenu, press and hold the display scroll button. When **REVERSE** is displayed after two seconds, release the display scroll button. You can now go backwards through the menu selections by pressing and releasing the display scroll button.

To go back to the forward scrolling option, follow the same procedure, except release the display scroll button when **FORWARD** is displayed.
| kW<br>Registers           | kWH<br>Registers         | Event Diagnostic<br>Registers       | Serial #<br>Registers            | Phase Diagnostic<br>Registers       | PLC<br>Registers                  |
|---------------------------|--------------------------|-------------------------------------|----------------------------------|-------------------------------------|-----------------------------------|
|                           |                          |                                     |                                  |                                     |                                   |
| AllHrs Pd M#1<br>0.253 kW | AllHrs KWH<br>1.046 M# 1 | lime 11:33:34<br>Date 12/01/2005    | Serial #<br>70005932             | Volts 125.3 A<br>124.0 B 124.7 C    | Signal -64.4dBV<br>Noise -55.4dBV |
| AllHrs Pd M#2<br>0.253 kW | AllHrs kWH<br>1.046 M# 2 | Tamper 3<br>13:54 11/21/2005        | ASIC Version<br>FS1004F          | Delta 114.7AB<br>114.7BC 114.7CA    | XmitOn 0.0V+U<br>XmitOff 12.6V+U  |
| AllHrs Pd M#3<br>0.253 kW | AllHrs kWH<br>1.046 M# 3 | Closed 1<br>13:42 11/13/2005        | Software Version<br>38230114     | VAR Phase 89.2<br>91.2 90.6         | GoodPkt 0<br>00:00 1/01/1990      |
| AllHrs Pd M#4<br>0.253 kW | AllHrs kWH<br>1.046 M# 4 | Startups 7<br>10:22 12/01/2005      | Release Time<br>15:17 7/30/2003  | Line Frequency<br>60.092Hz          | Xmit Pkt 0<br>00:00 1/01/1990     |
| AllHrs Pd M#5<br>0.253 kW | AllHrs kWH<br>1.046 M# 5 | Power Dns 7<br>09:07 11/24/2005     | Checksum<br>eee9f9b1             | Multi 1.00W<br>1.00V 1.00A          | Bad Pkt 0<br>00:00 1/01/1990      |
| AllHrs Pd M#6<br>0.253 kW | AllHrs kWH<br>1.046 M# 6 | Power Ups 6<br>10:22 12/01/2005     | Hunt 19200 baud<br>8 b no parity | Plus U 12.631V<br>Vbatt 2.967V      | n1 CG O T 1 IO<br>Poll O Slave    |
| AllHrs Pd M#7<br>0.253 kW | AllHrs kWH<br>1.046 M# 7 | TimechngTo 1<br>13:42 11/13/2005    |                                  | kWH 1 922.248                       | PLCmode 20000081<br>CIP Timer 0   |
| AllHrs Pd M#8<br>0.253 kW | AllHrs kWH<br>1.046 M# 8 | Dmdreset 1<br>20:00 06/14/2004      |                                  | Phase 1 7.468 A<br>818.7 W 100.5 R  | Vdiode 0.5228V<br>Temp 26.5C      |
|                           |                          | Pulse1 0<br>00:00 1/01/1990         |                                  | Ph 1 935.4 VA<br>6.8° .875 PF       |                                   |
|                           |                          | Pulse2 0<br>00:00 1/01/1990         |                                  | Ph 1 0.000VAf<br>100.0% 10.37VA     |                                   |
|                           |                          | Load Shed 0<br>00:00 1/01/1990      |                                  | kwH 2 922.248                       |                                   |
|                           |                          | Line Cycle 4183<br>11:37 12/01/2005 |                                  | Phase 2 7.468 A<br>818.7 W 100.5 R  |                                   |
|                           |                          | Good Pkt 0<br>00:0 1/01/1990        |                                  | Ph 2 935.4 VA<br>6.8°.875 PF        |                                   |
|                           |                          | HuntChanne 300<br>11:38 12/01/2005  |                                  | Ph 2 0.000VAf<br>100.0% 10.37VA     |                                   |
|                           |                          | Bad Pkt 0<br>00:0 1/01/1990         |                                  | Ļ                                   |                                   |
|                           |                          | Xmit Pkt 0<br>00:0 1/01/1990        |                                  | ,<br>kWH 24 922.248                 |                                   |
|                           |                          | Login1 0<br>00:0 1/01/1990          |                                  | Phase 24 7.468 A<br>818.7 W 100.5 R |                                   |
|                           |                          | Login2 0<br>00:0 1/01/1990          |                                  | Ph 24 935.4 VA<br>6.8°.875 PF       |                                   |
|                           |                          | Login3 0<br>00:0 1/01/1990          |                                  | Ph 24 0.000VAf<br>100.0% 10.37VA    |                                   |
|                           |                          | Figure 3-2. EPM450                  | 0 Display Structure              |                                     |                                   |

Figure 3–2: EPM4500 Display Structure

# 3.2 CT Multiplier Table

#### 3.2.1 CT Multipliers

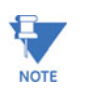

The following table MUST BE used to verify the correct current readings, based on the rating of the CT installed.

| For "L" or 0.1 A models |            |  |
|-------------------------|------------|--|
| CT Size                 | Multiplier |  |
| 50 A                    | × 0.5      |  |
| 100 A                   | ×1         |  |
| 200 A                   | × 2        |  |
| 400 A                   | ×4         |  |
| 800 A                   | ×8         |  |

#### Table 3-1: CT Multiplier Tables

| For "H" or 5 A models |      |  |
|-----------------------|------|--|
| CT Size Multiplier    |      |  |
| 200 A                 | ×40  |  |
| 400 A                 | × 80 |  |

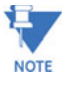

The multiplier that corresponds with the CT rating MUST BE applied to the current reading shown on the display of the EPM4500 by multiplying that reading by the multiplier shown above. The multiplier MUST also be applied in the same manner when calculating kW and kWh. Failure to use the appropriate multiplier will result in an incorrect diagnosis of the meter's functionality and incorrect revenue billing.

# 3.3 Verifying Meter Functionality

#### 3.3.1 Overview

Once you have familiarized yourself with the EPM4500 menu structure, *it is critical* to verify that the meter and CTs are properly installed.

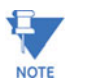

To correctly diagnose the meter, there must be loads on all three phases of the meter.

#### 3.3.2 Verifying Voltage

Press and hold the Display Scroll button until the following menu heading is displayed:

#### Phase Diagnostic Registers

- $\triangleright$  Release the Display Scroll button.
  - Scroll down by pressing and releasing the Display Scroll Button until one of the following sub-menus are displayed (examples shown for 120 V, 277 V, and 347 V, respectively):

| Volts   | 125.3 A | Volts   | 276.3 A |
|---------|---------|---------|---------|
| 124.0 B | 124.7 C | 277.0 B | 277.7 C |
|         | Volts   | 348.5 A |         |
|         | 347.1 B | 347.7 C |         |

- Verify that phases A, B and C are displaying voltages; i.e., for a 120 V AC, the reading should be 117 V +10%/-15%.
- 3.3.3 Verifying kWh Reading
- Press and hold the Display Scroll button until the following menu heading is displayed:

#### kW Registers

Release the Display Scroll button. Scroll down by pressing and releasing the Display Scroll button until the following sub-menu is displayed:

- $\triangleright$  Verify that the kWh value increases as you view the LCD.
- To view screens for Meters 2 to 8 (M#2 to M#8), repeat the above steps.

#### 3.3.4 Verifying Current and Energy

Press and hold the Display Scroll button until the following menu heading is displayed:

#### Phase Diagnostic Registers

Release the Display Scroll button. Scroll down by pressing and releasing the Display Scroll button until the following submenu is displayed:

| Phase | 1 | 7.468 | A |
|-------|---|-------|---|
| 818.7 | W | 100.5 | R |

The A(mperage) reading in the display above will always be a positive number, even if the CT was incorrectly installed. Check the reading to see if it indicates the approximate expected current. Remember that this applies to Phase 1 *only*. If all the numbers on the multiplier screen were 1.00 and the current transformers are 100:0.1, your multiplier is 1 and the readings are the actual values. If the CTs are 200:0.1, multiply the current reading by 2.

The W(att) reading will also count forward as your view the LCD. A negative power reading is indicative of an incorrectly installed CT, or one that is cross-phased with the wrong voltage (phase) leg. The R(eactive) reading can be negative, depending on the nature of the load. Negative values indicate a capacitive load while positive values indicate an inductive load.

#### Scroll down by pressing and releasing the Display Scroll Button until the following submenu is displayed:

| Ph 1 | 935.4 | VA |
|------|-------|----|
| 6.8° | .875  | PF |

Under normal conditions the phase angle (x.x°) should be close to 0° and the power factor should be a number close to 1. Resistive loads will have a power factor close to 1, while inductive loads will typically reflect a power factor between 0.80 to 0.95, or even lower.

If the phase angle on the lower left is a number close to 180°, it indicates the CT was installed backwards, or 180° out-of-phase. If the number is close to 120°, at least two CTs have been cross-phased, and a similar number will appear in the phase angle data in Phase 2.

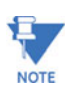

To view screens for Phases 2 to 24, repeat above steps.

# 3.4 Resetting the Demand Values

#### 3.4.1 Procedure

Use the following procedure to reset the Demand registers to zero:

- $\triangleright$  Press and hold the Demand Reset button.
  - The LCD will initially display the **GE Copyright** message.
  - The LCD will then display the **Dmdreset** event screen:

| Dmdreset | 1          |
|----------|------------|
| 20:00    | 06/14/2003 |

 Keep the Demand Reset button depressed until the screen updates and displays the current date and time.
 This signifies that the demand has been reset.

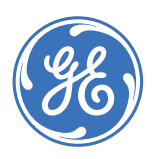

GE Energy Industrial Solutions

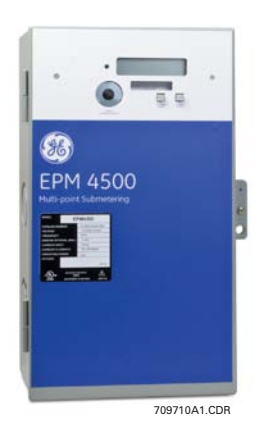

# EPM4500 Sub Meter

# **Chapter 4: Communications**

# 4.1 Modbus Communications

#### 4.1.1 RS485 Wiring for Modbus

The wiring for Modbus communications for two-wire and four-wire RS485 is indicated below.

For two-wire RS-485:

| Color  | Function | DB-9 Pinout |
|--------|----------|-------------|
| Yellow | RX (+)   | 2           |
| Black  | TX (–)   | 8           |

For four-wire RS-485:

| Color      | Function | DB-9 Pinout |
|------------|----------|-------------|
| Yellow (A) | RX (+)   | 2           |
| Black (B)  | RX (–)   | 3           |
| Green (Y)  | TX (+)   | 7           |
| Red (Z)    | TX (–)   | 8           |

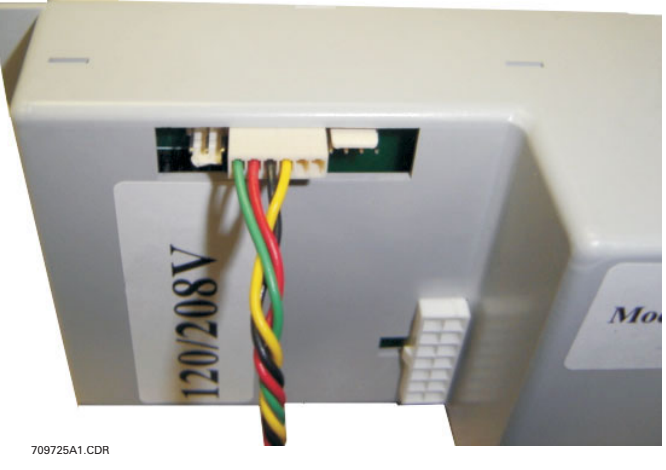

FIGURE 4–1: RS-485 Serial Connections

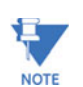

The EPM4500 optical port is disabled for units with 2-wire RS485 connections.

#### 4.1.2 RS232 Wiring for Modbus

The wiring for Modbus communications for RS232 is indicated below.

| Color | Function | DB-9 Pinout |
|-------|----------|-------------|
| Black | ТХ       | 2           |
| Red   | RX       | 3           |
| Green | GND      | 5           |

#### 4.1.3 Modbus Commands

The EPM4500 is capable of acting as a remote slave unit to a Modbus master device via modem, RS232, RS485, or PLC. Up to 32 EPM4500 meters (or other RS485 devices) can be daisy-chained together on a single LAN.

The EPM4500 communicates at a default baud rate of 19200, with no parity and 1 stop bit. The default Modbus address is 100. Changes to the default baud rate or address can be accomplished through the configuration file upload.

The following Modbus commands are supported by the EPM4500:

- 03: Read R4 type register(s)
- 06: Write single register; address "0" is used as the broadcast address
- 16: Write multiple registers; address "0" is used as the broadcast address

#### 4.1.4 Fixed Modbus Values

The EPM4500 provides fixed register values indicating the meter's serial number, the meter's version number, and the Modbus addresses.

#### 4.1.5 Modbus Data Register (R4 Type) Groups

The EPM4500 has divided the supported register map (see following pages) into the following register groups for various fixed and dynamic data values:

- Setup Information
- Interval
- Average Interval Data
- Instantaneous Data
- Three-Phase Data
- Real Time Data
- Meter Configuration Data

The EPM4500 provides access to stored-interval data channels via Modbus command. The data items as defined in the following register map are based on default data channels that include the following 3-phase-totaled values (interval average) per meter:

- Real Power in kW
- Reactive Power in kvar
- Apparent Power in kVA
- Power Factor

Data is logged per the configurable time interval value. The default log interval is 15 minutes.

The Modbus master can request stored interval data by writing the interval date and time to the appropriate registers and by setting the data status register to 1. Upon the data ready flag (address 67) being written to 1, the interval data registers (addresses 100 to 107) are simultaneously updated with the appropriate values for the requested interval. The data ready flag returns a 0 for "data is ready", or "2" for "invalid time interval requested."

The EPM4500 also provides registers that constantly hold the oldest stored-interval (addresses 58 to 60) and most recent stored-interval time and date stamps (addresses 61 to 63).

#### 4.1.6 Instantaneous Data Items

The EPM4500 provides registers for per-phase instantaneous values (see below). Instantaneous register values are updated once per second.

- Frequency
- Total Harmonic Distortion (% for volts)
- Voltage
- Current
- Real Power in kW
- Reactive Power in kvar
- Apparent Power in kVA

The EPM4500 provides one-second updated inputs, including the following 3-phase-totaled values per 3-phase-meter:

• Energy: kWh and kvarh

- Power: kW, kvar, and kVA
- Power Factor

#### 4.1.7 32-bit Long and Float Data Formats

The EPM4500 supports standard format for 32-bit Long (signed or unsigned). The first of the two 16-bit Modbus register set contains the HIGH order 16 bits of the 32-bit Long data. The second of the two 16-bit Modbus register set contains the LOW order 16 bits of the 32-bit Long data.

The EPM4500 supports Intel 32 bit (IEEE) FLOAT format. That means, unlike the standard Long format, the first of the two 16-bit Modbus register set contains the LOW order 16 bits of the 32-bit Float data. The second of the two 16-bit Modbus register set contains the HIGH order 16 bits of the 32-bit Float data.

### 4.2 Modbus Activation

#### 4.2.1 Overview

The EPM4500 is shipped with Modbus not activated. To activate the Modbus protocol, it is necessary to use the Hilgraeve HyperTerminal Private Edition software. This software is available from the following website:

http://www.hilgraeve.com/htpe

Once Modbus is activated, the meter will ignore the following ASCII commands unless the login string is sent using the "Key Macros" function within HyperTerminal. Set up "Key Macros" to send the login string (see *Logging into the Meter* on page 4–6) followed by [ENTER].

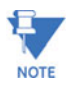

**IMPORTANT**: The log in string must be sent without breaking up packets. A direct connection from a serial port to the EPM4500 RS485 port (via RS232/485 converter) is highly recommended. GE's Ethernet Gateway will break up this login string into packets and prevent login.

The EPM4500 only allows login at 9600, 19200 or 38400 baud when NOT in Modbus mode. This is displayed as **HUNT** in the meter display under **Serial # Registers**. Once in Modbus, the EPM4500 only responds at the programmed baud rate.

#### 4.2.2 Configuring a New HyperTerminal Session

Use the following procedure to configure a new HyperTerminal session.

- ▷ Enter the New Connection Name.
- $\triangleright$  Select the COM port to connect to the meter.
- Select the COM port properties. The following window will appear.
   Use the setting shown below.

| COM3 Properties        | ? ×              |
|------------------------|------------------|
| Port Settings          |                  |
|                        |                  |
| Bits per second: 19200 | <b>_</b>         |
| Data bits: 8           | <b>_</b>         |
| Parity: None           | •                |
| Stop bits: 1           | •                |
| Flow control: None     | <b>_</b>         |
|                        | Restore Defaults |
| ОК                     | Cancel Apply     |

Select the File > Properties > Settings > ASCII Setup menu item. Check the Echo typed characters locally option, as shown below.

| ASCII Setup ? 🗙                                                                                                    |  |  |  |
|----------------------------------------------------------------------------------------------------|--|--|--|
| ASCII Sending                                                                                                    |  |  |  |
| Send line ends with line feeds                                                                                                    |  |  |  |
| Echo typed characters locally                                                                                                    |  |  |  |
| Line delay: 0 milliseconds.                                                                                                    |  |  |  |
| Character delay: 0 milliseconds.                                                                                                   |  |  |  |
| ASCII Receiving Append line feeds to incoming line ends Force incoming data to 7-bit ASCII V Wrap lines that exceed terminal width |  |  |  |
| OK Cancel                                                                                                    |  |  |  |

#### 4.2.3 Confirming Connection to the EPM4500

To confirm a proper RS485 connection to the EPM4500, enter the following command:

attn -D (followed by the [ENTER] key)

If meter is properly connected, it will respond with a serial number and poll address. Once in Modbus mode, this command will no longer work.

For example, entering the command

attn -D

followed by the [ENTER] key returns:

```
60005866 256
```

for a meter with serial number 60005866 and poll address 256.

#### 4.2.4 Logging into the Meter

Use the following procedure to login to the EPM4500.

- Setup a 'key macro' in HyperTerminal by selecting the View > Key Macros menu item.
- Click New and select an appropriate macro key sequence (ALT-1 is used the example below.
- ▷ Enter the following command in the **Action** area:

attn -S[serialNumber] -51EvElbAl<ENTER>

 The password is -s5 followed by the LABLEVEL text spelled backwards, with the vowels in upper case.
 This login string must be followed by the ENTER command within the key macro.

For example, for a unit with serial number 60005866, enter the following text:

| eys             |                                             | ? |
|-----------------|---------------------------------------------|---|
| Existing keys:  |                                             |   |
| <alt-1></alt-1> | attn -S60005866 -s5lEvElbAl <enter></enter> |   |
|                 |                                             |   |
|                 |                                             |   |
|                 |                                             |   |
|                 |                                             |   |
|                 |                                             |   |
|                 |                                             |   |
|                 |                                             |   |
| Modifu          | New Delete                                  |   |
| Modify          | New Delete                                  |   |
| Modify          | New Delete                                  |   |
| Modify          | New Delete                                  |   |

#### 4.2.5 Activating Modbus Communications

Use the following procedure to activate Modbus communications.

▷ Enter the following command to activate Modbus:

stty -M1 (followed by [ENTER] twice)

 Select the baud rate by entering the following command. The baud rate options for Modbus communication are 9600, 19200, and 38400.

stty 19200 (followed by [ENTER] twice)

▷ Save Modbus activation by entering:

stty -W1234

▷ Display Modbus activation by entering:

stty

This command displays meter port setting, baud rate, etc. If Modbus is active, it returns "Modbus"; if Modbus is not active, it returns "no Modbus".

For example, consider the following set of commands sets the activates Modbus, sets the baud rate to 19200, and saves the Modbus activation. The text returned by the meter is also indicated.

```
CIP#stty
hunt 19200 baud 8 bits no parity no echo no modem no modbus
CIP#stty -M1
CIP#stty 19200
CIP#stty -W1234
CIP#stty
hold 19200 baud 8 bits no parity no echo no modem modbus
```

#### 4.2.6 Changing Modbus Settings

Use the following procedure to change the Modbus address setting:

▷ Enter the following command to set the Modbus address:

attn -p**#** 

where  ${\tt \#}$  is replaced by the actual address desired (for example, attn -p100).

Dash Save the Modbus address as follows

attn -W1234

Enter the following command to display and verify the Modbus address:

attn -d

This command displays the meter serial number and the poll/Modbus number.

#### 4.2.7 Logging Out

▷ Use one of the following commands to logout of the meter:

attn Or exit

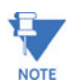

Once Modbus is set, it is best to type [HALT] followed by [ENTER] or cycle power to the meter. Otherwise, Modbus will become active one minute after logout.

To log into meter once Modbus is active, use hot keys to program the login sequence. The login sequence must include either the serial number or the Modbus address.

Example hot key sequences are shown below:

```
attn -S60005866 -3Super3
attn 256 -3Super3
```

#### 4.2.8 Disabling Modbus Communications

Use the following procedure to disable Modbus communications:

▷ Turn off Modbus with the following command:

stty -M0

▷ Save Modbus settings:

stty -W1234

# 4.3 Modbus Memory Map

#### 4.3.1 Memory Map

The Modbus memory map is shown below.

#### Table 4–1: Modbus Memory Map (Sheet 1 of 15)

| Hex<br>Addr | Addr       | Description                                      | R/W | Units         | Notes                                                                                                    |
|-------------|------------|--------------------------------------------------|-----|---------------|----------------------------------------------------------------------------------------------------|
|             | Fixed Valu | ue Registers (Read Only)                         | •   | ·             | ·                                                                                                    |
| 0000+       | 0000       | Meter Serial Number                              | R   | hex digits    |                                                                                                    |
| 0002+       | 0002       | Meter Serial Number Extension                    | R   | hex digits    | Returns same value as address 0000                                                                        |
| 0004+       | 0004       | Meter Version Number                             | R   | hex digits    |                                                                                                    |
| 0006+       | 0006       | Meter Version Number Extension                   | R   | hex digits    | Returns same value as address 0000                                                                        |
| 0008        | 0008       | Meter Modbus Address                             | R   |               | 8-bit Modbus Address in LSB                                                                               |
|             | Setup Info | ormation                                         |     |               |                                                                                                    |
| 0009        | 0009       | Baud Rate                                        | R   |               |                                                                                                    |
| 000C        | 0012       | Meter Stotus                                     | R   |               | Always 1 for Modbus.                                                                                      |
| 000D        | 0013       | Meter Ready                                      | R   |               | Always 1 for Modbus.                                                                                      |
| 000E        | 0014       | Number of Meters Configured                      | R   |               | Always 1 for EPM4500                                                                                      |
| 000F        | 0015       | Number of Real-Time Points Configured            | R   |               |                                                                                                    |
| 0010        | 0016       | Number of Interval Points Configured             | R   |               | Returns 0 if intervals are disabled                                                                       |
| 0011        | 0017       | Number of Max/Min Points Configured              | R   |               | Always returns 0                                                                                          |
| 0012        | 0018       | Maximum Number of Intervals That Can Be Recorded | R   |               | Dependent upon the number of parameters optioned<br>and the number of meters returned in address 0015     |
| 0013        | 0019       | Number of slots configured for Scan Transponder  | R   |               |                                                                                                    |
| 0014        | 0020       | Current slot being read in Scan Transponder      | W   |               |                                                                                                    |
|             | Interval S | etup                                             |     |               |                                                                                                    |
| 0031        | 0049       | Store Interval Length                            | R   | minutes       | Interval length in minutes must be evenly divisible into 60<br>(1, 2, 3, 4, 5, 6, 10, 12, 15, 20, 30, 60) |
|             | Read Cloc  | k                                                |     |               |                                                                                                    |
| 0032        | 0050       | Internal Time - Hours/Minutes                    | R   | hours/minutes | 16-bit, Hours: 0-23 (bitmask = FF00)<br>Minutes: 0-59 (bitmask = 00FF                                     |
| 0033        | 0051       | Internal Time - Seconds                          | R   | seconds       |                                                                                                    |
| 0034        | 0052       | Internal Date - Month/Day                        | R   | month/day     |                                                                                                    |
| 0035        | 0053       | Interval Date - Year                             | R   | year          |                                                                                                    |
| 0036        | 0054       | Internal Time - Hours/Minutes                    | W   | hours/minutes | 16-bit, Hours: 0-23 (bitmask = FF00)<br>Minutes: 0-59 (bitmask = 00FF                                     |
| 0037        | 0055       | Internal Time - Seconds                          | W   | month/day     |                                                                                                    |
| 0038        | 0056       | Internal Date - Month/Day                        | W   | Year          | 16-bit Unsigned Integer                                                                                   |
| 0039        | 0057       | Interval Date - Year                             | W   |               | 16-bit Unsigned Integer                                                                                   |

| Hex<br>Addr | Addr       | Description                                                  | R/W | Units         | Notes                                                                                                    |
|-------------|------------|--------------------------------------------------------------|-----|---------------|----------------------------------------------------------------------------------------------------|
| 003A        | 0058       | Date/Time of Oldest Interval - Hours/Minutes                 | R   | Hours/Minutes | 16-bit, Hours: 0-23 (bitmask = FF00)<br>Minutes: 0-59 (bitmask = 00FF)<br>DDE Data is COM Compatible,<br>Date/Time Numeric                                                      |
| 003B        | 0059       | Date/Time of Oldest Interval - Month/Day                     | R   | Month/Day     | 16-bit<br>Month: 1=Jan., 12=Dec. (bitmask = FF00)<br>Day: 1-31 (bitmask = 00FF)<br>DDE Data is COM Compatible,<br>Date/Time Numeric                                             |
| 003C        | 0060       | Date/Time of Oldest Interval - Year                          | R   | Year          | 16-bit Unsigned Integer                                                                                                    |
| 003D        | 0061       | Date/Time of Newest Interval - Hours/Minutes                 | R   | Hours/Minutes | 16-bit, Hours: 0-23 (bitmask = FF00)<br>Minutes: 0-59 (bitmask = 00FF)                                                                                                    |
| 003E        | 0062       | Date/Time of Newest Interval - Month/Day                     | R   | Month/Day     | 16-bit<br>Month: 1=Jan., 12=Dec. (bitmask = FF00)<br>Day: 1-31 (bitmask = 00FF)<br>DDE Data is COM Compatible,<br>Date/Time Numeric                                             |
| 003F        | 0063       | Date/Time of Newest Interval - Year                          | R   | Year          | 16 Bit Unsigned Integer                                                                                                    |
| 0040        | 0064       | Date/Time of Currently Selected Interval - Hours/<br>Minutes | RW  | Hours/Minutes | 16-bit, Hours: 0-23 (bitmask = FF00)<br>Minutes: 0-59 (bitmask = 00FF                                                                                                    |
| 0041        | 0065       | Date/Time of Currently Selected Interval - Month/Day         | RW  | Month/Day     | 16-bit<br>Month: 1=Jan., 12=Dec. (bitmask = FF00)<br>Day: 1-31 (bitmask = 00FF)<br>DDE Data is COM Compatible,<br>Date/Time Numeric                                             |
| 0042        | 0066       | Date/Time of Currently Selected Interval - Year              | RW  | Year          | 16 Bit Unsigned Integer                                                                                                    |
| 0043        | 0067       | Data Ready Flag                                              | RW  |               | 16 Bits: Mask out/ignore Bit 15.<br>0=Data is ready for read<br>1=Populate registers with timestamp data<br>2=Invalid Timestamp Requested<br>Stored Dynamic Data Ready for Read |
|             | Average li | nterval Data                                                 |     |               |                                                                                                    |
| 0063        | 0099       | Interval Data Qualifying Register                            | R   |               | 16-bit Unsigned Integer, 8 = Invalid Interval                                                                                                    |
| 0064*       | 0100       | Meter #1 Three-Phase Total kW                                | R   | kW            | Stored Interval 1 for Meter #1                                                                                                    |
| 0066*       | 0102       | Meter #1 Three-Phase Total kvar                              | R   | kvar          | Stored Interval 2 for Meter #1                                                                                                    |
| 0068*       | 0104       | Meter #1 Three-Phase Total kVA                               | R   | kVA           | Stored Interval 3 for Meter #1                                                                                                    |
| 006A*       | 0106       | Meter #1 Three-Phase Total Power Factor                      | R   | %             | Stored Interval 4 for Meter #1                                                                                                    |
| 006C*       | 0108       | Meter #2 Three-Phase Total kW                                | R   | kW            | Stored Interval 1 for Meter #2                                                                                                    |
| 006E*       | 0110       | Meter #2 Three-Phase Total kvar                              | R   | kvar          | Stored Interval 2 for Meter #2                                                                                                    |
| 0070*       | 0112       | Meter #2 Three-Phase Total kVA                               | R   | kVA           | Stored Interval 3 for Meter #2                                                                                                    |
| 0072*       | 0114       | Meter #2 Three-Phase Total Power Factor                      | R   | %             | Stored Interval 4 for Meter #2                                                                                                    |
| 0074*       | 0116       | Meter #3 Three-Phase Total kW                                | R   | kW            | Stored Interval 1 for Meter #3                                                                                                    |
| 0076*       | 0118       | Meter #3 Three-Phase Total kvar                              | R   | kvar          | Stored Interval 2 for Meter #3                                                                                                    |
| 0078*       | 0120       | Meter #3 Three-Phase Total kVA                               | R   | kVA           | Stored Interval 3 for Meter #3                                                                                                    |
| 007A*       | 0122       | Meter #3 Three-Phase Total Power Factor                      | R   | %             | Stored Interval 4 for Meter #3                                                                                                    |
| 007C*       | 0124       | Meter #4 Three-Phase Total kW                                | R   | kW            | Stored Interval 1 for Meter #4                                                                                                    |
| 007E*       | 0126       | Meter #4 Three-Phase Total kvar                              | R   | kvar          | Stored Interval 2 for Meter #4                                                                                                    |
| 0080*       | 0128       | Meter #4 Three-Phase Total kVA                               | R   | kVA           | Stored Interval 3 for Meter #4                                                                                                    |

### Table 4–1: Modbus Memory Map (Sheet 2 of 15)

| Hex<br>Addr | Addr | Description                             | R/W | Units | Notes                           |
|-------------|------|-----------------------------------------|-----|-------|---------------------------------|
| 0082*       | 0130 | Meter #4 Three-Phase Total Power Factor | R   | %     | Stored Interval 4 for Meter #4  |
| 0084*       | 0132 | Meter #5 Three-Phase Total kW           | R   | kW    | Stored Interval 1 for Meter #5  |
| 0086*       | 0134 | Meter #5 Three-Phase Total kvar         | R   | kvar  | Stored Interval 2 for Meter #5  |
| 0088*       | 0136 | Meter #5 Three-Phase Total kVA          | R   | kVA   | Stored Interval 3 for Meter #5  |
| 008A*       | 0138 | Meter #5 Three-Phase Total Power Factor | R   | %     | Stored Interval 4 for Meter #5  |
| 008C*       | 0140 | Meter #6 Three-Phase Total kW           | R   | kW    | Stored Interval 1 for Meter #6  |
| 008E*       | 0142 | Meter #6 Three-Phase Total kvar         | R   | kvar  | Stored Interval 2 for Meter #6  |
| 0090*       | 0144 | Meter #6 Three-Phase Total kVA          | R   | kVA   | Stored Interval 3 for Meter #6  |
| 0092*       | 0146 | Meter #6 Three-Phase Total Power Factor | R   | %     | Stored Interval 4 for Meter #6  |
| 0094*       | 0148 | Meter #7 Three-Phase Total kW           | R   | kW    | Stored Interval 1 for Meter #7  |
| 0096*       | 0150 | Meter #7 Three-Phase Total kvar         | R   | kvar  | Stored Interval 2 for Meter #7  |
| 0098*       | 0152 | Meter #7 Three-Phase Total kVA          | R   | kVA   | Stored Interval 3 for Meter #7  |
| 009A*       | 0154 | Meter #7 Three-Phase Total Power Factor | R   | %     | Stored Interval 4 for Meter #7  |
| 009C*       | 0156 | Meter #8 Three-Phase Total kW           | R   | kW    | Stored Interval 1 for Meter #8  |
| 009E*       | 0158 | Meter #8 Three-Phase Total kvar         | R   | kvar  | Stored Interval 2 for Meter #8  |
| 00A0*       | 0160 | Meter #8 Three-Phase Total kVA          | R   | kVA   | Stored Interval 3 for Meter #8  |
| 00A2*       | 0162 | Meter #8 Three-Phase Total Power Factor | R   | %     | Stored Interval 4 for Meter #8  |
| 00A4*       | 0164 | Meter #9 Two-Phase Total kW             | R   | kW    | Stored Interval 1 for Meter #9  |
| 00A6*       | 0166 | Meter #9 Two-Phase Total kvar           | R   | kvar  | Stored Interval 2 for Meter #9  |
| 00A8*       | 0168 | Meter #9 Two-Phase Total kVA            | R   | kva   | Stored Interval 3 for Meter #9  |
| 00AA*       | 0170 | Meter #9 Two-Phase Total Power Factor   | R   | %     | Stored Interval 4 for Meter #9  |
| 00AC*       | 0172 | Meter #10 Two-Phase Total kW            | R   | kW    | Stored Interval 1 for Meter #10 |
| 00AE*       | 0174 | Meter #10 Two-Phase Total kvar          | R   | kvar  | Stored Interval 2 for Meter #10 |
| 00B0*       | 0176 | Meter #10 Two-Phase Total kVA           | R   | kVA   | Stored Interval 3 for Meter #10 |
| 00B2*       | 0178 | Meter #10 Two-Phase Total Power Factor  | R   | %     | Stored Interval 4 for Meter #10 |
| 00B4*       | 0180 | Meter #11 Two-Phase Total kW            | R   | kW    | Stored Interval 1 for Meter #11 |
| 00B6*       | 0182 | Meter #11 Two-Phase Total kvar          | R   | kvar  | Stored Interval 2 for Meter #11 |
| 00B8*       | 0184 | Meter #11 Two-Phase Total kVA           | R   | kVA   | Stored Interval 3 for Meter #11 |
| 00BA*       | 0186 | Meter #11 Two-Phase Total Power Factor  | R   | %     | Stored Interval 4 for Meter #11 |
| 00BC*       | 0188 | Meter #12 Two-Phase Total kW            | R   | kW    | Stored Interval 1 for Meter #12 |
| 00BE*       | 0190 | Meter #12 Two-Phase Total kvar          | R   | kvar  | Stored Interval 2 for Meter #12 |
| 00C0*       | 0192 | Meter #12 Two-Phase Total kVA           | R   | kVA   | Stored Interval 3 for Meter #12 |
| 00C2*       | 0194 | Meter #12 Two-Phase Total Power Factor  | R   | %     | Stored Interval 4 for Meter #12 |
| 00C4*       | 0196 | Meter #13 Single-Phase Total kW         | R   | kW    | Stored Interval 1 for Meter #13 |
| 00C6*       | 0198 | Meter #13 Single-Phase Total kvar       | R   | kvar  | Stored Interval 2 for Meter #13 |

#### Table 4–1: Modbus Memory Map (Sheet 3 of 15)

| Hex<br>Addr | Addr | Description                               | R/W | Units | Notes                           |
|-------------|------|-------------------------------------------|-----|-------|---------------------------------|
| 00C8*       | 0200 | Meter #13 Single-Phase Total kVA          | R   | kVA   | Stored Interval 3 for Meter #13 |
| 00CA*       | 0202 | Meter #13 Single-Phase Total Power Factor | R   | %     | Stored Interval 4 for Meter #13 |
| 00CC*       | 0204 | Meter #14 Single-Phase Total kW           | R   | kW    | Stored Interval 1 for Meter #14 |
| 00CE*       | 0206 | Meter #14 Single-Phase Total kvar         | R   | kvar  | Stored Interval 2 for Meter #14 |
| 00D0*       | 0208 | Meter #14 Single-Phase Total kVA          | R   | kVA   | Stored Interval 3 for Meter #14 |
| 00D2*       | 0210 | Meter #14 Single-Phase Total Power Factor | R   | %     | Stored Interval 4 for Meter #14 |
| 00D4*       | 0212 | Meter #15 Single-Phase Total kW           | R   | kW    | Stored Interval 1 for Meter #15 |
| 00D6*       | 0214 | Meter #15 Single-Phase Total kvar         | R   | kvar  | Stored Interval 2 for Meter #15 |
| 00D8*       | 0216 | Meter #15 Single-Phase Total kVA          | R   | kVA   | Stored Interval 3 for Meter #15 |
| 00DA*       | 0218 | Meter #15 Single-Phase Total Power Factor | R   | %     | Stored Interval 4 for Meter #15 |
| 00DC*       | 0220 | Meter #16 Single-Phase Total kW           | R   | kW    | Stored Interval 1 for Meter #16 |
| 00DE*       | 0222 | Meter #16 Single-Phase Total kvar         | R   | kvar  | Stored Interval 2 for Meter #16 |
| 00E0*       | 0224 | Meter #16 Single-Phase Total kVA          | R   | kVA   | Stored Interval 3 for Meter #16 |
| 00E2*       | 0226 | Meter #16 Single-Phase Total Power Factor | R   | %     | Stored Interval 4 for Meter #16 |
| 00E4*       | 0228 | Meter #17 Single-Phase Total kW           | R   | kW    | Stored Interval 1 for Meter #17 |
| 00E6*       | 0230 | Meter #17 Single-Phase Total kvar         | R   | kvar  | Stored Interval 2 for Meter #17 |
| 00E8*       | 0232 | Meter #17 Single-Phase Total kVA          | R   | kVA   | Stored Interval 3 for Meter #17 |
| 00EA*       | 0234 | Meter #17 Single-Phase Total Power Factor | R   | %     | Stored Interval 4 for Meter #17 |
| 00EC*       | 0236 | Meter #18 Single-Phase Total kW           | R   | kW    | Stored Interval 1 for Meter #18 |
| 00EE*       | 0238 | Meter #18 Single-Phase Total kvar         | R   | kvar  | Stored Interval 2 for Meter #18 |
| 00F0*       | 0240 | Meter #18 Single-Phase Total kVA          | R   | kVA   | Stored Interval 3 for Meter #18 |
| 00F2*       | 0242 | Meter #18 Single-Phase Total Power Factor | R   | %     | Stored Interval 4 for Meter #18 |
| 00F4*       | 0244 | Meter #19 Single-Phase Total kW           | R   | kW    | Stored Interval 1 for Meter #19 |
| 00F6*       | 0246 | Meter #19 Single-Phase Total kvar         | R   | kvar  | Stored Interval 2 for Meter #19 |
| 00F8*       | 0248 | Meter #19 Single-Phase Total kVA          | R   | kVA   | Stored Interval 3 for Meter #19 |
| 00FA*       | 0250 | Meter #19 Single-Phase Total Power Factor | R   | %     | Stored Interval 4 for Meter #19 |
| 00FC*       | 0252 | Meter #20 Single-Phase Total kW           | R   | kW    | Stored Interval 1 for Meter #20 |
| 00FE*       | 0254 | Meter #20 Single-Phase Total kvar         | R   | kvar  | Stored Interval 2 for Meter #20 |
| 0100*       | 0256 | Meter #20 Single-Phase Total kVA          | R   | kVA   | Stored Interval 3 for Meter #20 |
| 0102*       | 0258 | Meter #20 Single-Phase Total Power Factor | R   | %     | Stored Interval 4 for Meter #20 |
| 0104*       | 0260 | Meter #21 Single-Phase Total kW           | R   | kW    | Stored Interval 1 for Meter #21 |
| 0106*       | 0262 | Meter #21 Single-Phase Total kvar         | R   | kvar  | Stored Interval 2 for Meter #21 |
| 0108*       | 0264 | Meter #21 Single-Phase Total kVA          | R   | kVA   | Stored Interval 3 for Meter #21 |
| 010A*       | 0266 | Meter #21 Single-Phase Total Power Factor | R   | %     | Stored Interval 4 for Meter #21 |
| 010C*       | 0268 | Meter #22 Single-Phase Total kW           | R   | kW    | Stored Interval 1 for Meter #22 |

### Table 4–1: Modbus Memory Map (Sheet 4 of 15)

| Hex<br>Addr | Addr      | Description                               | R/W | Units | Notes                                   |
|-------------|-----------|-------------------------------------------|-----|-------|-----------------------------------------|
| 010E*       | 0270      | Meter #22 Single-Phase Total kvar         | R   | kvar  | Stored Interval 2 for Meter #22         |
| 0110*       | 0272      | Meter #22 Single-Phase Total kVA          | R   | kva   | Stored Interval 3 for Meter #22         |
| 0112*       | 0274      | Meter #22 Single-Phase Total Power Factor | R   | %     | Stored Interval 4 for Meter #22         |
| 0114*       | 0276      | Meter #23 Single-Phase Total kW           | R   | kW    | Stored Interval 1 for Meter #23         |
| 0116*       | 0278      | Meter #23 Single-Phase Total kvar         | R   | kvar  | Stored Interval 2 for Meter #23         |
| 0118*       | 0280      | Meter #23 Single-Phase Total kVA          | R   | kVA   | Stored Interval 3 for Meter #23         |
| 011A*       | 0282      | Meter #23 Single-Phase Total Power Factor | R   | %     | Stored Interval 4 for Meter #23         |
| 011C*       | 0284      | Meter #24 Single-Phase Total kW           | R   | kW    | Stored Interval 1 for Meter #24         |
| 011E*       | 0286      | Meter #24 Single-Phase Total kvar         | R   | kvar  | Stored Interval 2 for Meter #24         |
| 0120*       | 0288      | Meter #24 Single-Phase Total kVA          | R   | kVA   | Stored Interval 3 for Meter #24         |
| 0122*       | 0290      | Meter #24 Single-Phase Total Power Factor | R   | %     | Stored Interval 4 for Meter #24         |
|             | Metered \ | /alues (Instantaneous Data)               |     |       |                                         |
| 0162*       | 0354      | Frequency (Phase A)                       | R   | Hz    | Phase-to-Ground Instantaneous Frequency |
| 016A*       | 0362      | Voltage (A-N)                             | R   | v     | Phase-to-Ground Instantaneous Voltage   |
| 016C*       | 0364      | Voltage (B-N)                             | R   | V     | Phase-to-Ground Instantaneous Voltage   |
| 016E*       | 0366      | Voltage (C-N)                             | R   | v     | Phase-to-Ground Instantaneous Voltage   |
| 0170*       | 0368      | Voltage (CT01)                            | R   | v     | CT #1 Instantaneous Voltage             |
| 0172*       | 0370      | Amps (CT01)                               | R   | A     | CT #1 Instantaneous Current             |
| 0174*       | 0372      | kW (CT01)                                 | R   | kW    | CT #1 Instantaneous Power               |
| 0176*       | 0374      | kvar (CT01)                               | R   | kvar  | CT #1 Instantaneous Reactive Power      |
| 0178*       | 0376      | kVA (CT01)                                | R   | kVA   | CT #1 Instantaneous Apparent Power      |
| 017A*       | 0378      | Voltage (CT02)                            | R   | v     | CT #2 Instantaneous Voltage             |
| 017C*       | 0380      | Amps (CT02)                               | R   | A     | CT #2 Instantaneous Current             |
| 017E*       | 0382      | kW (CT02)                                 | R   | kW    | CT #2 Instantaneous Power               |
| 0180*       | 0384      | kvar (CT02)                               | R   | kvar  | CT #2 Instantaneous Reactive Power      |
| 0182*       | 0386      | kVA (CT02)                                | R   | kVA   | CT #2 Instantaneous Apparent Power      |
| 0184*       | 0388      | Voltage (CT03)                            | R   | v     | CT #3 Instantaneous Voltage             |
| 0186*       | 0390      | Amps (CT03)                               | R   | A     | CT #3 Instantaneous Current             |
| 0188*       | 0392      | kW (CT03)                                 | R   | kW    | CT #3 Instantaneous Power               |
| 018A*       | 0394      | kvar (CT03)                               | R   | kvar  | CT #3 Instantaneous Reactive Power      |
| 018C*       | 0396      | kVA (CT03)                                | R   | kVA   | CT #3 Instantaneous Apparent Power      |
| 018E*       | 0398      | Voltage (CT04)                            | R   | v     | CT #4 Instantaneous Voltage             |
| 0190*       | 0400      | Amps (CT04)                               | R   | A     | CT #4 Instantaneous Current             |
| 0192*       | 0402      | kW (CT04)                                 | R   | kW    | CT #4 Instantaneous Power               |
| 0194*       | 0404      | kvar (CT04)                               | R   | kvar  | CT #4 Instantaneous Reactive Power      |

#### Table 4–1: Modbus Memory Map (Sheet 5 of 15)

| Hex<br>Addr | Addr | Description    | R/W | Units | Notes                               |
|-------------|------|----------------|-----|-------|-------------------------------------|
| 0196*       | 0406 | kVA (CT04)     | R   | kVA   | CT #4 Instantaneous Apparent Power  |
| 0198*       | 0408 | Voltage (CT05) | R   | v     | CT #5 Instantaneous Voltage         |
| 019A*       | 0410 | Amps (CT05)    | R   | A     | CT #5 Instantaneous Current         |
| 019C*       | 0412 | kW (CT05)      | R   | kW    | CT #5 Instantaneous Power           |
| 019E*       | 0414 | kvar (CT05)    | R   | kvar  | CT #5 Instantaneous Reactive Power  |
| 01A0*       | 0416 | kva (CT05)     | R   | kVA   | CT #5 Instantaneous Apparent Power  |
| 01A2*       | 0418 | Voltage (CT06) | R   | v     | CT #6 Instantaneous Voltage         |
| 01A4*       | 0420 | Amps (CT06)    | R   | A     | CT #6 Instantaneous Current         |
| 01A6*       | 0422 | kW (CT06)      | R   | kW    | CT #6 Instantaneous Power           |
| 01A8*       | 0424 | kvar (CT06)    | R   | kvar  | CT #6 Instantaneous Reactive Power  |
| 01AA*       | 0426 | kva (CT06)     | R   | kVA   | CT #6 Instantaneous Apparent Power  |
| 01AC*       | 0428 | Voltage (CT07) | R   | v     | CT #7 Instantaneous Voltage         |
| 01AE*       | 0430 | Amps (CT07)    | R   | A     | CT #7 Instantaneous Current         |
| 01B0*       | 0432 | kW (CT07)      | R   | kW    | CT #7 Instantaneous Power           |
| 01B2*       | 0434 | kvar (CT07)    | R   | kvar  | CT #7 Instantaneous Reactive Power  |
| 01B4*       | 0436 | kva (CT07)     | R   | kVA   | CT #7 Instantaneous Apparent Power  |
| 01B6*       | 0438 | Voltage (CT08) | R   | v     | CT #8 Instantaneous Voltage         |
| 01B8*       | 0440 | Amps (CT08)    | R   | A     | CT #8 Instantaneous Current         |
| 01BA*       | 0442 | kW (CT08)      | R   | kW    | CT #8 Instantaneous Power           |
| 01BC*       | 0444 | kvar (CT08)    | R   | kvar  | CT #8 Instantaneous Reactive Power  |
| 01BE*       | 0446 | kva (CT08)     | R   | kVA   | CT #8 Instantaneous Apparent Power  |
| 01C0*       | 0448 | Voltage (CT09) | R   | v     | CT #9 Instantaneous Voltage         |
| 01C2*       | 0450 | Amps (CT09)    | R   | A     | CT #9 Instantaneous Current         |
| 01C4*       | 0452 | kW (CT09)      | R   | kW    | CT #9 Instantaneous Power           |
| 01C6*       | 0454 | kvar (CT09)    | R   | kvar  | CT #9 Instantaneous Reactive Power  |
| 01C8*       | 0456 | kva (CT09)     | R   | kVA   | CT #9 Instantaneous Apparent Power  |
| 01CA*       | 0458 | Voltage (CT10) | R   | v     | CT #10 Instantaneous Voltage        |
| 01CC*       | 0460 | Amps (CT10)    | R   | A     | CT #10 Instantaneous Current        |
| 01CE*       | 0462 | kW (CT10)      | R   | kW    | CT #10 Instantaneous Power          |
| 01D0*       | 0464 | kvar (CT10)    | R   | kvar  | CT #10 Instantaneous Reactive Power |
| 01D2*       | 0466 | kVA (CT10)     | R   | kVA   | CT #10 Instantaneous Apparent Power |
| 01D4*       | 0468 | Voltage (CT11) | R   | V     | CT #11 Instantaneous Voltage        |
| 01D6*       | 0470 | Amps (CT11)    | R   | Α     | CT #11 Instantaneous Current        |
| 01D8*       | 0472 | kW (CT11)      | R   | kW    | CT #11 Instantaneous Power          |
| 01DA*       | 0474 | kvar (CT11)    | R   | kvar  | CT #11 Instantaneous Reactive Power |

#### Table 4-1: Modbus Memory Map (Sheet 6 of 15)

| Hex<br>Addr | Addr | Description    | R/W | Units | Notes                               |
|-------------|------|----------------|-----|-------|-------------------------------------|
| 01DC*       | 0476 | kVA (CT11)     | R   | kva   | CT #11 Instantaneous Apparent Power |
| 01DE*       | 0478 | Voltage (CT12) | R   | v     | CT #12 Instantaneous Voltage        |
| 01E0*       | 0480 | Amps (CT12)    | R   | A     | CT #12 Instantaneous Current        |
| 01E2*       | 0482 | kW (CT12)      | R   | kW    | CT #12 Instantaneous Power          |
| 01E4*       | 0484 | kvar (CT12)    | R   | kvar  | CT #12 Instantaneous Reactive Power |
| 01E6*       | 0486 | kVA (CT12)     | R   | kVA   | CT #12 Instantaneous Apparent Power |
| 01E8*       | 0488 | Voltage (CT13) | R   | v     | CT #13 Instantaneous Voltage        |
| 01EA*       | 0490 | Amps (CT13)    | R   | A     | CT #13 Instantaneous Current        |
| 01EC*       | 0492 | kW (CT13)      | R   | kW    | CT #13 Instantaneous Power          |
| 01EE*       | 0494 | kvar (CT13)    | R   | kvar  | CT #13 Instantaneous Reactive Power |
| 01F0*       | 0496 | kVA (CT13)     | R   | kva   | CT #13 Instantaneous Apparent Power |
| 01F2*       | 0498 | Voltage (CT14) | R   | v     | CT #14 Instantaneous Voltage        |
| 01F4*       | 0500 | Amps (CT14)    | R   | A     | CT #14 Instantaneous Current        |
| 01F6*       | 0502 | kW (CT14)      | R   | kW    | CT #14 Instantaneous Power          |
| 01F8*       | 0504 | kvar (CT14)    | R   | kvar  | CT #14 Instantaneous Reactive Power |
| 01FA*       | 0506 | kVA (CT14)     | R   | kva   | CT #14 Instantaneous Apparent Power |
| 01FC*       | 0508 | Voltage (CT15) | R   | v     | CT #15 Instantaneous Voltage        |
| 01FE*       | 0510 | Amps (CT15)    | R   | A     | CT #15 Instantaneous Current        |
| 200*        | 0512 | kW (CT15)      | R   | kW    | CT #15 Instantaneous Power          |
| 0202*       | 0514 | kvar (CT15)    | R   | kvar  | CT #15 Instantaneous Reactive Power |
| 0204*       | 0516 | kVA (CT15)     | R   | kVA   | CT #15 Instantaneous Apparent Power |
| 0206*       | 0518 | Voltage (CT16) | R   | v     | CT #16 Instantaneous Voltage        |
| 0208*       | 0520 | Amps (CT16)    | R   | A     | CT #16 Instantaneous Current        |
| 020A*       | 0522 | kW (CT16)      | R   | kW    | CT #16 Instantaneous Power          |
| 020C*       | 0524 | kvar (CT16)    | R   | kvar  | CT #16 Instantaneous Reactive Power |
| 020E*       | 0526 | kVA (CT16)     | R   | kVA   | CT #16 Instantaneous Apparent Power |
| 0210*       | 0528 | Voltage (CT17) | R   | v     | CT #17 Instantaneous Voltage        |
| 0212*       | 0530 | Amps (CT17)    | R   | A     | CT #17 Instantaneous Current        |
| 0214*       | 0532 | kW (CT17)      | R   | kW    | CT #17 Instantaneous Power          |
| 0216*       | 0534 | kvar (CT17)    | R   | kvar  | CT #17 Instantaneous Reactive Power |
| 0218*       | 0536 | kVA (CT17)     | R   | kva   | CT #17 Instantaneous Apparent Power |
| 021A*       | 0538 | Voltage (CT18) | R   | v     | CT #18 Instantaneous Voltage        |
| 021C*       | 0540 | Amps (CT18)    | R   | A     | CT #18 Instantaneous Current        |
| 021E*       | 0542 | kW (CT18)      | R   | kW    | CT #18 Instantaneous Power          |
| 0220*       | 0544 | kvar (CT18)    | R   | kvar  | CT #18 Instantaneous Reactive Power |

#### Table 4–1: Modbus Memory Map (Sheet 7 of 15)

| Hex<br>Addr | Addr | Description    | R/W | Units | Notes                               |
|-------------|------|----------------|-----|-------|-------------------------------------|
| 0222*       | 0546 | kVA (CT18)     | R   | kVA   | CT #18 Instantaneous Apparent Power |
| 0224*       | 0548 | Voltage (CT19) | R   | v     | CT #19 Instantaneous Voltage        |
| 0226*       | 0550 | Amps (CT19)    | R   | A     | CT #19 Instantaneous Current        |
| 0228*       | 0552 | kW (CT19)      | R   | kW    | CT #19 Instantaneous Power          |
| 022A*       | 0554 | kvar (CT19)    | R   | kvar  | CT #19 Instantaneous Reactive Power |
| 022C*       | 0556 | kVA (CT19)     | R   | kVA   | CT #19 Instantaneous Apparent Power |
| 022E*       | 0558 | Voltage (CT20) | R   | v     | CT #20 Instantaneous Voltage        |
| 0230*       | 0560 | Amps (CT20)    | R   | A     | CT #20 Instantaneous Current        |
| 0232*       | 0562 | kW (CT20)      | R   | kW    | CT #20 Instantaneous Power          |
| 0234*       | 0564 | kvar (CT20)    | R   | kvar  | CT #20 Instantaneous Reactive Power |
| 0236*       | 0566 | kVA (CT20)     | R   | kVA   | CT #20 Instantaneous Apparent Power |
| 0238*       | 0568 | Voltage (CT21) | R   | v     | CT #21 Instantaneous Voltage        |
| 023A*       | 0570 | Amps (CT21)    | R   | Α     | CT #21 Instantaneous Current        |
| 023C*       | 0572 | kW (CT21)      | R   | kW    | CT #21 Instantaneous Power          |
| 023E*       | 0574 | kvar (CT21)    | R   | kvar  | CT #21 Instantaneous Reactive Power |
| 0240*       | 0576 | kVA (CT21)     | R   | kVA   | CT #21 Instantaneous Apparent Power |
| 0242*       | 0578 | Voltage (CT22) | R   | v     | CT #22 Instantaneous Voltage        |
| 0244*       | 0580 | Amps (CT22)    | R   | Α     | CT #22 Instantaneous Current        |
| 0246*       | 0582 | kW (CT22)      | R   | kW    | CT #22 Instantaneous Power          |
| 0248*       | 0584 | kvar (CT22)    | R   | kvar  | CT #22 Instantaneous Reactive Power |
| 024A*       | 0586 | kVA (CT22)     | R   | kVA   | CT #22 Instantaneous Apparent Power |
| 024C*       | 0588 | Voltage (CT23) | R   | v     | CT #23 Instantaneous Voltage        |
| 024E*       | 0590 | Amps (CT23)    | R   | A     | CT #23 Instantaneous Current        |
| 0250*       | 0592 | kW (CT23)      | R   | kW    | CT #23 Instantaneous Power          |
| 0252*       | 0594 | kvar (CT23)    | R   | kvar  | CT #23 Instantaneous Reactive Power |
| 0254*       | 0596 | kVA (CT23)     | R   | kVA   | CT #23 Instantaneous Apparent Power |
| 0256*       | 0598 | Voltage (CT24) | R   | v     | CT #24 Instantaneous Voltage        |
| 0258*       | 0600 | Amps (CT24)    | R   | Α     | CT #24 Instantaneous Current        |
| 025A*       | 0602 | kW (CT24)      | R   | kW    | CT #24 Instantaneous Power          |
| 025C*       | 0604 | kvar (CT24)    | R   | kvar  | CT #24 Instantaneous Reactive Power |
| 025E*       | 0606 | kVA (CT24)     | R   | kVA   | CT #24 Instantaneous Apparent Power |

#### Table 4-1: Modbus Memory Map (Sheet 8 of 15)

| Hex<br>Addr | Addr      | Description                       | R/W | Units | Notes                      |
|-------------|-----------|-----------------------------------|-----|-------|----------------------------|
|             | Three-Pho | ase Metered Values (Fast Poll)    |     |       |                            |
| 0288*       | 0648      | Meter #1 Three-Phase kWh          | R   | kWh   | Meter #1 Real Time Input 1 |
| 028A*       | 0650      | Meter #1 Three-Phase kvarh        | R   | kvarh | Meter #1 Real Time Input 2 |
| 028C*       | 0652      | Meter #1 Three-Phase kW           | R   | kW    | Meter #1 Real Time Input 3 |
| 028E*       | 0654      | Meter #1 Three-Phase kvar         | R   | kvar  | Meter #1 Real Time Input 4 |
| 0290*       | 0656      | Meter #1 Three-Phase kVA          | R   | kVA   | Meter #1 Real Time Input 5 |
| 0292*       | 0658      | Meter #1 Three-Phase Power Factor | R   | %     | Meter #1 Real Time Input 6 |
| 0294*       | 0660      | Meter #2 Three-Phase kWh          | R   | kWh   | Meter #2 Real Time Input 1 |
| 0296*       | 0662      | Meter #2 Three-Phase kvarh        | R   | kvarh | Meter #2 Real Time Input 2 |
| 0298*       | 0664      | Meter #2 Three-Phase kW           | R   | kW    | Meter #2 Real Time Input 3 |
| 029A*       | 0666      | Meter #2 Three-Phase kvar         | R   | kvar  | Meter #2 Real Time Input 4 |
| 029C*       | 0668      | Meter #2 Three-Phase kVA          | R   | kVA   | Meter #2 Real Time Input 5 |
| 029E*       | 0670      | Meter #2 Three-Phase Power Factor | R   | %     | Meter #2 Real Time Input 6 |
| 02A0*       | 0672      | Meter #3 Three-Phase kWh          | R   | kWh   | Meter #3 Real Time Input 1 |
| 02A2*       | 0674      | Meter #3 Three-Phase kvarh        | R   | kvarh | Meter #3 Real Time Input 2 |
| 02A4        | 0676      | Meter #3 Three-Phase kW           | R   | kW    | Meter #3 Real Time Input 3 |
| 02A6*       | 0678      | Meter #3 Three-Phase kvar         | R   | kvar  | Meter #3 Real Time Input 4 |
| 02A8*       | 0680      | Meter #3 Three-Phase kVA          | R   | kVA   | Meter #3 Real Time Input 5 |
| 02AA*       | 0682      | Meter #3 Three-Phase Power Factor | R   | %     | Meter #3 Real Time Input 6 |
| 02AC*       | 0684      | Meter #4 Three-Phase kWh          | R   | kWh   | Meter #4 Real Time Input 1 |
| 02AE*       | 0686      | Meter #4 Three-Phase kvarh        | R   | kvarh | Meter #4 Real Time Input 2 |
| 02B0*       | 0688      | Meter #4 Three-Phase kW           | R   | kW    | Meter #4 Real Time Input 3 |
| 02B2*       | 0690      | Meter #4 Three-Phase kvar         | R   | kvar  | Meter #4 Real Time Input 4 |
| 02B4*       | 0692      | Meter #4 Three-Phase kVA          | R   | kVA   | Meter #4 Real Time Input 5 |
| 02B6*       | 0694      | Meter #4 Three-Phase Power Factor | R   | %     | Meter #4 Real Time Input 6 |
| 02B8*       | 0696      | Meter #5 Three-Phase kWh          | R   | kWh   | Meter #5 Real Time Input 1 |
| 02BA*       | 0698      | Meter #5 Three-Phase kvarh        | R   | kvarh | Meter #5 Real Time Input 2 |
| 02BC*       | 0700      | Meter #5 Three-Phase kW           | R   | kW    | Meter #5 Real Time Input 3 |
| 02BE*       | 0702      | Meter #5 Three-Phase kvar         | R   | kvar  | Meter #5 Real Time Input 4 |
| 02C0*       | 0704      | Meter #5 Three-Phase kVA          | R   | kVA   | Meter #5 Real Time Input 5 |
| 02C2*       | 0706      | Meter #5 Three-Phase Power Factor | R   | %     | Meter #5 Real Time Input 6 |
| 02C4        | 0708      | Meter #6 Three-Phase kWh          | R   | kWh   | Meter #6 Real Time Input 1 |
| 02C6*       | 0710      | Meter #6 Three-Phase kvarh        | R   | kvarh | Meter #6 Real Time Input 2 |
| 02C8*       | 0712      | Meter #6 Three-Phase kW           | R   | kW    | Meter #6 Real Time Input 3 |
| 02CA*       | 0714      | Meter #6 Three-Phase kvar         | R   | kvar  | Meter #6 Real Time Input 4 |

### Table 4–1: Modbus Memory Map (Sheet 9 of 15)

| Hex<br>Addr | Addr | Description                       | R/W | Units | Notes                       |
|-------------|------|-----------------------------------|-----|-------|-----------------------------|
| 02CC*       | 0716 | Meter #6 Three-Phase kVA          | R   | kVA   | Meter #6 Real Time Input 5  |
| 02CE*       | 0718 | Meter #6 Three-Phase Power Factor | R   | %     | Meter #6 Real Time Input 6  |
| 02D0*       | 0720 | Meter #7 Three-Phase kWh          | R   | kWh   | Meter #7 Real Time Input 1  |
| 02D2*       | 0722 | Meter #7 Three-Phase kvarh        | R   | kvarh | Meter #7 Real Time Input 2  |
| 02D4*       | 0724 | Meter #7 Three-Phase kW           | R   | kW    | Meter #7 Real Time Input 3  |
| 02D6*       | 0726 | Meter #7 Three-Phase kvar         | R   | kvar  | Meter #7 Real Time Input 4  |
| 02D8        | 0728 | Meter #7 Three-Phase kVA          | R   | kVA   | Meter #7 Real Time Input 5  |
| 02DA*       | 0730 | Meter #7 Three-Phase Power Factor | R   | %     | Meter #7 Real Time Input 6  |
| 02DC*       | 0732 | Meter #8 Three-Phase kWh          | R   | kWh   | Meter #8 Real Time Input 1  |
| 02DE*       | 0734 | Meter #8 Three-Phase kvarh        | R   | kvarh | Meter #8 Real Time Input 2  |
| 02E0*       | 0736 | Meter #8 Three-Phase kW           | R   | kW    | Meter #8 Real Time Input 3  |
| 02E2*       | 0738 | Meter #8 Three-Phase kvar         | R   | kvar  | Meter #8 Real Time Input 4  |
| 02E4*       | 0740 | Meter #8 Three-Phase kVA          | R   | kVA   | Meter #8 Real Time Input 5  |
| 02E6*       | 0742 | Meter #8 Three-Phase Power Factor | R   | %     | Meter #8 Real Time Input 6  |
| 02E8*       | 0744 | Meter #9 Phase kWh                | R   | kWh   | Meter #9 Real Time Input 1  |
| 02EA*       | 0746 | Meter #9 Phase kvarh              | R   | kvarh | Meter #9 Real Time Input 2  |
| 02EC*       | 0748 | Meter #9 Phase kW                 | R   | kW    | Meter #9 Real Time Input 3  |
| 02EE*       | 0750 | Meter #9 Phase kvar               | R   | kvar  | Meter #9 Real Time Input 4  |
| 02F0*       | 0752 | Meter #9 Phase kVA                | R   | kVA   | Meter #9 Real Time Input 5  |
| 02F2*       | 0754 | Meter #9 Phase Power Factor       | R   | %     | Meter #9 Real Time Input 6  |
| 02F4*       | 0756 | Meter #10 Phase kWh               | R   | kWh   | Meter #10 Real Time Input 1 |
| 02F6*       | 0758 | Meter #10 Phase kvarh             | R   | kvarh | Meter #10 Real Time Input 2 |
| 02F8*       | 0760 | Meter #10 Phase kW                | R   | kW    | Meter #10 Real Time Input 3 |
| 02FA*       | 0762 | Meter #10 Phase kvar              | R   | kvar  | Meter #10 Real Time Input 4 |
| 02FC*       | 0764 | Meter #10 Phase kVA               | R   | kVA   | Meter #10 Real Time Input 5 |
| 02FE*       | 0766 | Meter #10 Phase Power Factor      | R   | %     | Meter #10 Real Time Input 6 |
| 0300*       | 0768 | Meter #11 Phase kWh               | R   | kWh   | Meter #11 Real Time Input 1 |
| 0302*       | 0770 | Meter #11 Phase kvarh             | R   | kvarh | Meter #11 Real Time Input 2 |
| 0304*       | 0772 | Meter #11 Phase kW                | R   | kW    | Meter #11 Real Time Input 3 |
| 0306*       | 0774 | Meter #11 Phase kvar              | R   | kvar  | Meter #11 Real Time Input 4 |
| 0308*       | 0776 | Meter #11 Phase kVA               | R   | kVA   | Meter #11 Real Time Input 5 |
| 030A*       | 0778 | Meter #11 Phase Power Factor      | R   | %     | Meter #11 Real Time Input 6 |
| 030C*       | 0780 | Meter #12 Phase kWh               | R   | kWh   | Meter #12 Real Time Input 1 |
| 030E*       | 0782 | Meter #12 Phase kvarh             | R   | kvarh | Meter #12 Real Time Input 2 |
| 0310*       | 0784 | Meter #12 Phase kW                | R   | kW    | Meter #12 Real Time Input 3 |

#### Table 4-1: Modbus Memory Map (Sheet 10 of 15)

| Hex<br>Addr | Addr | Description                  | R/W | Units | Notes                       |
|-------------|------|------------------------------|-----|-------|-----------------------------|
| 0312*       | 0786 | Meter #12 Phase kvar         | R   | kvar  | Meter #12 Real Time Input 4 |
| 0314*       | 0788 | Meter #12 Phase kVA          | R   | kVA   | Meter #12 Real Time Input 5 |
| 0316*       | 0790 | Meter #12 Phase Power Factor | R   | %     | Meter #12 Real Time Input 6 |
| 0318*       | 0792 | Meter #13 Phase kWh          | R   | kWh   | Meter #13 Real Time Input 1 |
| 031A*       | 0794 | Meter #13 Phase kvarh        | R   | kvarh | Meter #13 Real Time Input 2 |
| 031C*       | 0796 | Meter #13 Phase kW           | R   | kW    | Meter #13 Real Time Input 3 |
| 031E*       | 0798 | Meter #13 Phase kvar         | R   | kvar  | Meter #13 Real Time Input 4 |
| 0320*       | 0800 | Meter #13 Phase kVA          | R   | kVA   | Meter #13 Real Time Input 5 |
| 0322*       | 0802 | Meter #13 Phase Power Factor | R   | %     | Meter #13 Real Time Input 6 |
| 0324*       | 0804 | Meter #14 Phase kWh          | R   | kWh   | Meter #14 Real Time Input 1 |
| 0326*       | 0806 | Meter #14 Phase kvarh        | R   | kvarh | Meter #14 Real Time Input 2 |
| 0328*       | 0808 | Meter #14 Phase kW           | R   | kW    | Meter #14 Real Time Input 3 |
| 032A*       | 0810 | Meter #14 Phase kvar         | R   | kvar  | Meter #14 Real Time Input 4 |
| 032C*       | 0812 | Meter #14 Phase kVA          | R   | kVA   | Meter #14 Real Time Input 5 |
| 032E*       | 0814 | Meter #14 Phase Power Factor | R   | %     | Meter #14 Real Time Input 6 |
| 0330*       | 0816 | Meter #15 Phase kWh          | R   | kWh   | Meter #15 Real Time Input 1 |
| 0332*       | 0818 | Meter #15 Phase kvarh        | R   | kvarh | Meter #15 Real Time Input 2 |
| 0334*       | 0820 | Meter #15 Phase kW           | R   | kW    | Meter #15 Real Time Input 3 |
| 0336*       | 0822 | Meter #15 Phase kvar         | R   | kvar  | Meter #15 Real Time Input 4 |
| 0338*       | 0824 | Meter #15 Phase kVA          | R   | kVA   | Meter #15 Real Time Input 5 |
| 033A*       | 0826 | Meter #15 Phase Power Factor | R   | %     | Meter #15 Real Time Input 6 |
| 033C*       | 0828 | Meter #16 Phase kWh          | R   | kWh   | Meter #16 Real Time Input 1 |
| 033E*       | 0830 | Meter #16 Phase kvarh        | R   | kvarh | Meter #16 Real Time Input 2 |
| 0340*       | 0832 | Meter #16 Phase kW           | R   | kW    | Meter #16 Real Time Input 3 |
| 0342*       | 0834 | Meter #16 Phase kvar         | R   | kvar  | Meter #16 Real Time Input 4 |
| 0344*       | 0836 | Meter #16 Phase kVA          | R   | kVA   | Meter #16 Real Time Input 5 |
| 0346*       | 0838 | Meter #16 Phase Power Factor | R   | %     | Meter #16 Real Time Input 6 |
| 0348*       | 0840 | Meter #17 Phase kWh          | R   | kWh   | Meter #17 Real Time Input 1 |
| 034A*       | 0842 | Meter #17 Phase kvarh        | R   | kvarh | Meter #17 Real Time Input 2 |
| 034C*       | 0844 | Meter #17 Phase kW           | R   | kW    | Meter #17 Real Time Input 3 |
| 034E*       | 0846 | Meter #17 Phase kvar         | R   | kvar  | Meter #17 Real Time Input 4 |
| 0350*       | 0848 | Meter #17 Phase kVA          | R   | kVA   | Meter #17 Real Time Input 5 |
| 0352*       | 0850 | Meter #17 Phase Power Factor | R   | %     | Meter #17 Real Time Input 6 |
| 0354*       | 0852 | Meter #18 Phase kWh          | R   | kWh   | Meter #18 Real Time Input 1 |
| 0356*       | 0854 | Meter #18 Phase kvarh        | R   | kvarh | Meter #18 Real Time Input 2 |

#### Table 4–1: Modbus Memory Map (Sheet 11 of 15)

| Hex<br>Addr | Addr | Description                  | R/W | Units | Notes                       |
|-------------|------|------------------------------|-----|-------|-----------------------------|
| 0358*       | 0856 | Meter #18 Phase kW           | R   | kW    | Meter #18 Real Time Input 3 |
| 035A*       | 0858 | Meter #18 Phase kvar         | R   | kvar  | Meter #18 Real Time Input 4 |
| 035C*       | 0860 | Meter #18 Phase kVA          | R   | kVA   | Meter #18 Real Time Input 5 |
| 035E*       | 0862 | Meter #18 Phase Power Factor | R   | %     | Meter #18 Real Time Input 6 |
| 0360*       | 0864 | Meter #19 Phase kWh          | R   | kWh   | Meter #19 Real Time Input 1 |
| 0362*       | 0866 | Meter #19 Phase kvarh        | R   | kvarh | Meter #19 Real Time Input 2 |
| 0364*       | 0868 | Meter #19 Phase kW           | R   | kW    | Meter #19 Real Time Input 3 |
| 0366*       | 0870 | Meter #19 Phase kvar         | R   | kvar  | Meter #19 Real Time Input 4 |
| 0368*       | 0872 | Meter #19 Phase kVA          | R   | kVA   | Meter #19 Real Time Input 5 |
| 036A*       | 0874 | Meter #19 Phase Power Factor | R   | %     | Meter #19 Real Time Input 6 |
| 036C*       | 0876 | Meter #20 Phase kWh          | R   | kWh   | Meter #20 Real Time Input 1 |
| 036E*       | 0878 | Meter #20 Phase kvarh        | R   | kvarh | Meter #20 Real Time Input 2 |
| 0370*       | 0880 | Meter #20 Phase kW           | R   | kW    | Meter #20 Real Time Input 3 |
| 0372*       | 0882 | Meter #20 Phase kvar         |     | kvar  | Meter #20 Real Time Input 4 |
| 0374*       | 0884 | Meter #20 Phase kVA          |     | kVA   | Meter #20 Real Time Input 5 |
| 0376*       | 0886 | Meter #20 Phase Power Factor |     | %     | Meter #20 Real Time Input 6 |
| 0378*       | 0888 | Meter #21 Phase kWh          | R   | kWh   | Meter #21 Real Time Input 1 |
| 037A*       | 0890 | Meter #21 Phase kvarh        | R   | kvarh | Meter #21 Real Time Input 2 |
| 037C*       | 0892 | Meter #21 Phase kW           |     | kW    | Meter #21 Real Time Input 3 |
| 037E*       | 0894 | Meter #21 Phase kvar         |     | kvar  | Meter #21 Real Time Input 4 |
| 0380*       | 0896 | Meter #21 Phase kVA          | R   | kVA   | Meter #21 Real Time Input 5 |
| 0382*       | 0898 | Meter #21 Phase Power Factor | R   | %     | Meter #21 Real Time Input 6 |
| 0384*       | 0900 | Meter #22 Phase kWh          | R   | kWh   | Meter #22 Real Time Input 1 |
| 0386*       | 0902 | Meter #22 Phase kvarh        | R   | kvarh | Meter #22 Real Time Input 2 |
| 0388*       | 0904 | Meter #22 Phase kW           | R   | kW    | Meter #22 Real Time Input 3 |
| 038A*       | 0906 | Meter #22 Phase kvar         | R   | kvar  | Meter #22 Real Time Input 4 |
| 038C*       | 0908 | Meter #22 Phase kVA          | R   | kVA   | Meter #22 Real Time Input 5 |
| 038E*       | 0910 | Meter #22 Phase Power Factor | R   | %     | Meter #22 Real Time Input 6 |
| 0390*       | 0912 | Meter #23 Phase kWh          |     | kWh   | Meter #23 Real Time Input 1 |
| 0392*       | 0914 | Meter #23 Phase kvarh        |     | kvarh | Meter #23 Real Time Input 2 |
| 0394*       | 0916 | Meter #23 Phase kW           |     | kW    | Meter #23 Real Time Input 3 |
| 0396*       | 0918 | Meter #23 Phase kvar         |     | kvar  | Meter #23 Real Time Input 4 |
| 0398*       | 0920 | Meter #23 Phase kVA          | R   | kVA   | Meter #23 Real Time Input 5 |
| 039A*       | 0922 | Meter #23 Phase Power Factor | R   | %     | Meter #23 Real Time Input 6 |
| 039C*       | 0924 | Meter #24 Phase kWh          | R   | kWh   | Meter #24 Real Time Input 1 |

#### Table 4-1: Modbus Memory Map (Sheet 12 of 15)

| Hex<br>Addr | Addr      | Description                       | R/W | Units   | Notes                              |
|-------------|-----------|-----------------------------------|-----|---------|------------------------------------|
| 039E*       | 0926      | Meter #24 Phase kvarh             | R   | kvarh   | Meter #24 Real Time Input 2        |
| 03A0*       | 0928      | Meter #24 Phase kW                | R   | kW      | Meter #24 Real Time Input 3        |
| 03A2*       | 0930      | Meter #24 Phase kvar              | R   | kvar    | Meter #24 Real Time Input 4        |
| 03A4*       | 0932      | Meter #24 Phase kVA               | R   | kVA     | Meter #24 Real Time Input 5        |
| 03A6*       | 0934      | Meter #24 Phase Power Factor      | R   | %       | Meter #24 Real Time Input 6        |
|             | Real Time | e Data                            | •   |         |                                    |
| 03E8*       | 1000      | Meter #1 THD Phase A              | R   | %       | Meter #1 Total Harmonic Distortion |
| 03EA*       | 1002      | Meter #1 Phase Angle A            | R   | degrees | Meter #1 Phase Angle               |
| 03EC*       | 1004      | Meter #1 Phase-to-Phase Voltage A | R   | v       | Meter #1 Instantaneous Voltage     |
| 03EE*       | 1006      | Meter #1 THD Phase B              | R   | %       | Meter #1 Total Harmonic Distortion |
| 03F0*       | 1008      | Meter #1 Phase Angle B            | R   | degrees | Meter #1 Phase Angle               |
| 03F2*       | 1010      | Meter #1 Phase-to-Phase Voltage B | R   | v       | Meter #1 Instantaneous Voltage     |
| 03F4*       | 1012      | Meter #1 THD Phase C              | R   | %       | Meter #1 Total Harmonic Distortion |
| 03F6*       | 1014      | Meter #1 Phase Angle C            |     | degrees | Meter #1 Phase Angle               |
| 03F8*       | 1016      | Meter #1 Phase-to-Phase Voltage C |     | v       | Meter #1 Instantaneous Voltage     |
| 03FA*       | 1018      | Meter #2 THD Phase A              | R   | %       | Meter #2 Total Harmonic Distortion |
| 03FC*       | 1020      | Meter #2 Phase Angle A            | R   | degrees | Meter #2 Phase Angle               |
| 03FE*       | 1022      | Meter #2 Phase-to-Phase Voltage A | R   | v       | Meter #2 Instantaneous Voltage     |
| 0400*       | 1024      | Meter #2 THD Phase B              |     | %       | Meter #2 Total Harmonic Distortion |
| 0402*       | 1026      | Meter #2 Phase Angle B            | R   | degrees | Meter #2 Phase Angle               |
| 0404*       | 1028      | Meter #2 Phase-to-Phase Voltage B | R   | v       | Meter #2 Instantaneous Voltage     |
| 0406*       | 1030      | Meter #2 THD Phase C              | R   | %       | Meter #2 Total Harmonic Distortion |
| 0408*       | 1032      | Meter #2 Phase Angle C            | R   | degrees | Meter #2 Phase Angle               |
| 040A*       | 1034      | Meter #2 Phase-to-Phase Voltage C | R   | v       | Meter #2 Instantaneous Voltage     |
| 040C*       | 1036      | Meter #3 THD Phase A              | R   | %       | Meter #3 Total Harmonic Distortion |
| 040E*       | 1038      | Meter #3 Phase Angle A            | R   | degrees | Meter #3 Phase Angle               |
| 0410*       | 1040      | Meter #3 Phase-to-Phase Voltage A | R   | v       | Meter #3 Instantaneous Voltage     |
| 0412*       | 1042      | Meter #3 THD Phase B              | R   | %       | Meter #3 Total Harmonic Distortion |
| 0414*       | 1044      | Meter #3 Phase Angle B            |     | degrees | Meter #3 Phase Angle               |
| 0416*       | 1046      | Meter #3 Phase-to-Phase Voltage B |     | v       | Meter #3 Instantaneous Voltage     |
| 0418*       | 1048      | Meter #3 THD Phase C              |     | %       | Meter #3 Total Harmonic Distortion |
| 041A*       | 1050      | Meter #3 Phase Angle C            | R   | degrees | Meter #3 Phase Angle               |
| 041C*       | 1052      | Meter #3 Phase-to-Phase Voltage C | R   | v       | Meter #3 Instantaneous Voltage     |
| 041E*       | 1054      | Meter #4 THD Phase A              | R   | %       | Meter #4 Total Harmonic Distortion |
| 0420*       | 1056      | Meter #4 Phase Angle A            | R   | degrees | Meter #4 Phase Angle               |

#### Table 4–1: Modbus Memory Map (Sheet 13 of 15)

| Hex<br>Addr | Addr | Description                       | R/W | Units   | Notes                              |
|-------------|------|-----------------------------------|-----|---------|------------------------------------|
| 0422*       | 1058 | Meter #4 Phase-to-Phase Voltage A | R   | v       | Meter #4 Instantaneous Voltage     |
| 0424*       | 1060 | Meter #4 THD Phase B              | R   | %       | Meter #4 Total Harmonic Distortion |
| 0426*       | 1062 | Meter #4 Phase Angle B            | R   | degrees | Meter #4 Phase Angle               |
| 0428*       | 1064 | Meter #4 Phase-to-Phase Voltage B | R   | v       | Meter #4 Instantaneous Voltage     |
| 042A*       | 1066 | Meter #4 THD Phase C              | R   | %       | Meter #4 Total Harmonic Distortion |
| 042C*       | 1068 | Meter #4 Phase Angle C            | R   | degrees | Meter #4 Phase Angle               |
| 042E*       | 1070 | Meter #4 Phase-to-Phase Voltage C | R   | v       | Meter #4 Instantaneous Voltage     |
| 0430*       | 1072 | Meter #5 THD Phase A              | R   | %       | Meter #5 Total Harmonic Distortion |
| 0432*       | 1074 | Meter #5 Phase Angle A            | R   | degrees | Meter #5 Phase Angle               |
| 0434*       | 1076 | Meter #5 Phase-to-Phase Voltage A | R   | v       | Meter #5 Instantaneous Voltage     |
| 0436*       | 1078 | Meter #5 THD Phase B              | R   | %       | Meter #5 Total Harmonic Distortion |
| 0438*       | 1080 | Meter #5 Phase Angle B            | R   | degrees | Meter #5 Phase Angle               |
| 043A*       | 1082 | Meter #5 Phase-to-Phase Voltage B | R   | v       | Meter #5 Instantaneous Voltage     |
| 043C*       | 1084 | Meter #5 THD Phase C              |     | %       | Meter #5 Total Harmonic Distortion |
| 043E*       | 1086 | Meter #5 Phase Angle C            |     | degrees | Meter #5 Phase Angle               |
| 0440*       | 1088 | Meter #5 Phase-to-Phase Voltage C |     | v       | Meter #5 Instantaneous Voltage     |
| 0442*       | 1090 | Meter #6 THD Phase A              |     | %       | Meter #6 Total Harmonic Distortion |
| 0444*       | 1092 | Meter #6 Phase Angle A            | R   | degrees | Meter #6 Phase Angle               |
| 0446*       | 1094 | Meter #6 Phase-to-Phase Voltage A |     | v       | Meter #6 Instantaneous Voltage     |
| 0448        | 1096 | Meter #6 THD Phase B              |     | %       | Meter #6 Total Harmonic Distortion |
| 044A*       | 1098 | Meter #6 Phase Angle B            |     | degrees | Meter #6 Phase Angle               |
| 044C*       | 1100 | Meter #6 Phase-to-Phase Voltage B | R   | v       | Meter #6 Instantaneous Voltage     |
| 044E*       | 1102 | Meter #6 THD Phase C              | R   | %       | Meter #6 Total Harmonic Distortion |
| 0450*       | 1104 | Meter #6 Phase Angle C            | R   | degrees | Meter #6 Phase Angle               |
| 0452*       | 1106 | Meter #6 Phase-to-Phase Voltage C | R   | v       | Meter #6 Instantaneous Voltage     |
| 0454*       | 1108 | Meter #7 THD Phase A              | R   | %       | Meter #7 Total Harmonic Distortion |
| 0456*       | 1110 | Meter #7 Phase Angle A            | R   | degrees | Meter #7 Phase Angle               |
| 0458*       | 1112 | Meter #7 Phase-to-Phase Voltage A |     | v       | Meter #7 Instantaneous Voltage     |
| 045A*       | 1114 | Meter #7 THD Phase B              |     | %       | Meter #7 Total Harmonic Distortion |
| 045C*       | 1116 | Meter #7 Phase Angle B            |     | degrees | Meter #7 Phase Angle               |
| 045E*       | 1118 | Meter #7 Phase-to-Phase Voltage B |     | V       | Meter #7 Instantaneous Voltage     |
| 0460*       | 1120 | Meter #7 THD Phase C              | R   | %       | Meter #7 Total Harmonic Distortion |
| 0462*       | 1122 | Meter #7 Phase Angle C            | R   | degrees | Meter #7 Phase Angle               |
| 0464*       | 1124 | Meter #7 Phase-to-Phase Voltage C | R   | V       | Meter #7 Instantaneous Voltage     |
| 0466*       | 1126 | Meter #8 THD Phase A              |     | %       | Meter #8 Total Harmonic Distortion |

#### Table 4-1: Modbus Memory Map (Sheet 14 of 15)

| Hex<br>Addr | Addr     | Description                          |   | Units   | Notes                                                                                                    |
|-------------|----------|--------------------------------------|---|---------|----------------------------------------------------------------------------------------------------|
| 0468*       | 1128     | Meter #8 Phase Angle A               | R | degrees | Meter #8 Phase Angle                                                                                       |
| 046A*       | 1130     | .0 Meter #8 Phase-to-Phase Voltage A |   | v       | Meter #8 Instantaneous Voltage                                                                             |
| 046C*       | 1132     | Meter #8 THD Phase B                 | R | %       | Meter #8 Total Harmonic Distortion                                                                         |
| 046E*       | 1134     | Meter #8 Phase Angle B               | R | degrees | Meter #8 Phase Angle                                                                                       |
| 0470*       | 1136     | Meter #8 Phase-to-Phase Voltage B    | R | v       | Meter #8 Instantaneous Voltage                                                                             |
| 0472*       | 1138     | Meter #8 THD Phase C                 | R | %       | Meter #8 Total Harmonic Distortion                                                                         |
| 0474*       | 1140     | Meter #8 Phase Angle C               | R | degrees | Meter #8 Phase Angle                                                                                       |
| 0476*       | 1142     | Meter #8 Phase-to-Phase Voltage C    | R | v       | Meter #8 Instantaneous Voltage                                                                             |
|             | Counters |                                      |   |         |                                                                                                    |
| 07D0        | 2000     | Number of phases offset              | R |         | 16-bit Unsigned Integer<br>1, 2, 3, or 24 phases available                                                 |
| 07D1        | 2001     | Demand Window Offset                 | R |         | 16-bit Unsigned Integer<br>5, 15, or 30 minutes available                                                  |
| 07D2        | 2002     | I Multiplier Type Offset             | R |         | 16-bit Unsigned Integer<br>Internal calibration value                                                      |
| 07D3        | 2003     | Number of Pulse Counters Offset      | R |         | 16-bit Unsigned Integer<br>Number of external pulse inputs installed                                       |
| 07D4        | 2004     | Overlap Offset                       | R |         | 16-bit Unsigned Integer<br>Number of adjacent demand windows that are averaged<br>to determine peak demand |
| 07D5        | 2005     | Number TOU's Offset                  | R |         | 16-bit Unsigned Integer<br>Number of different TOU periods defined in the time-of-<br>use table            |
| 07D6        | 2006     | MDT_M_TABLE_REG_START                | R |         | 16-bit Unsigned Integer                                                                                    |
| 07D7        | 2007     | NUM_MDT_M_TABLE_COLUMNS              | R |         | 16-bit Unsigned Integer                                                                                    |
| 07D8        | 2008     | NUM_MDT_M_TABLE_REGS                 | R |         | 16-bit Unsigned Integer                                                                                    |
| 07D9        | 2009     | MDT_M_TABLE_REG_END                  | R |         | 16-bit Unsigned Integer                                                                                    |

#### Table 4-1: Modbus Memory Map (Sheet 15 of 15)

\* 32-bit floating point register.

<sup>+</sup> 32-bit long integer - Range: 0000000h to FFFFFFh

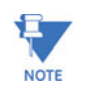

- 1. 32-bit floating point numbers are as per the IEEE 754-1985 standard.
- 2. Registers 0X0063 to 0X025E are all read-only and cannot be modified. They break down as follows:
  - Registers 0X0064 to 0X0122 are not real-time, but are populated with stored interval data based on user inputs to registers 0X0040 to 0X0043.
  - Registers 0X0162 to 0X025E are all real-time data registers.

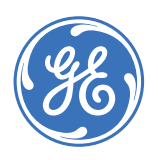

GE Energy Industrial Solutions

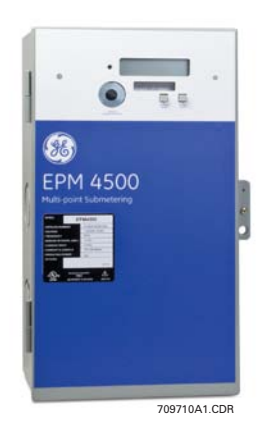

# EPM4500 Sub Meter

# **Chapter 5: Miscellaneous**

# 5.1 Revision History

#### 5.1.1 Release Dates

#### MANUAL GE PART NO. EPM4500 RELEASE DATE REVISION GEK-106555 1601-0157-A1 1.0x 10 June 2004 GEK-106555A 1601-0157-A2 1.0x 18 October 2004 GEK-106555B 1601-0157-A3 1.0x 1 December 2004 GEK-106555C 1.0x 5 January 2005 1601-0157-A4 14 February 2005 GEK-106555D 1601-0157-A5 1.0x 1601-0157-A6 1.0x 08 April 2005 GEK-106555E 20 February 2006 1.0x GEK-106555F 1601-0157-A7 GEK-106555G 1601-0157-A8 1.0x 30 June 2006 GEK-106555H 1601-0157-A9 1.0x 22 November 2007

#### Table 5-1: Release Dates

#### 5.1.2 Changes to the Manual

| PAGE<br>(A8) | PAGE<br>(A9) | CHANGE | DESCRIPTION                                           |
|--------------|--------------|--------|-------------------------------------------------------|
| Title        | Title        | Update | Manual part number to 1601-0157-A9                    |
| 4-9          | 4-9          | Update | Modbus Memory Map - inserted hex addresses and notes. |

#### Table 5-2: Major Updates for 1601-0157-A9

#### Table 5-3: Major Updates for 1601-0157-A8

| PAGE<br>(A7) | PAGE<br>(A8) | CHANGE | DESCRIPTION                             |
|--------------|--------------|--------|-----------------------------------------|
| Title        | Title        | Update | Manual part number to 1601-0157-A8      |
| 4-1          | 4-1          | Update | Updated RS485 WIRING FOR MODBUS section |
|              | 4-2          | Add    | Added RS232 WIRING FOR MODBUS section   |

#### Table 5-4: Major Updates for 1601-0157-A7

| PAGE<br>(A6) | PAGE<br>(A7) | CHANGE | DESCRIPTION                               |
|--------------|--------------|--------|-------------------------------------------|
| Title        | Title        | Update | Manual part number to 1601-0157-A7        |
| 3-2          | 3-2          | Update | Updated EPM4500 DISPLAY STRUCTURE diagram |

#### Table 5–5: Major Updates for 1601-0157-A6

| PAGE<br>(A5) | PAGE<br>(A6) | PAGE CHANGE DESCRIPTION (A6) |                                    |
|--------------|--------------|------------------------------|------------------------------------|
| Title        | Title        | Update                       | Manual part number to 1601-0157-A6 |
| 4-3          | 4-3          | Update                       | Updated MODBUS ACTIVATION section  |

#### Table 5–6: Major Updates for 1601-0157-A5

| PAGE<br>(A4) | PAGE<br>(A5) | CHANGE | DESCRIPTION                           |
|--------------|--------------|--------|---------------------------------------|
| Title        | Title        | Update | Manual part number to 1601-0157-A5    |
|              | 4-1          | Add    | Added RS485 WIRING FOR MODBUS section |

### Table 5-7: Major Updates for 1601-0157-A4

| PAGE<br>(A3) | PAGE<br>(A4) | CHANGE | DESCRIPTION                                               |
|--------------|--------------|--------|-----------------------------------------------------------|
| Title        | Title        | Update | Manual part number to 1601-0157-A4                        |
| 4-6          | 4-6          | Update | Updated MODBUS MEMORY MAP to include additional registers |

#### Table 5-8: Major Updates for 1601-0157-A3

| PAGE<br>(A2) | PAGE<br>(A3) | CHANGE | DESCRIPTION                        |
|--------------|--------------|--------|------------------------------------|
| Title        | Title        | Update | Manual part number to 1601-0157-A3 |
| 4-3          | 4-3          | Update | Updated MODBUS ACTIVATION section  |

#### Table 5–9: Major Updates for 1601-0157-A2

| PAGE<br>(A1) | PAGE<br>(A2) | CHANGE  | DESCRIPTION                                                                                                    |
|--------------|--------------|---------|----------------------------------------------------------------------------------------------------|
| Title        | Title        | Update  | Manual part number to 1601-0157-A2                                                                                                    |
|              | 2-2          | Replace | Replaced PHASE ROTATION section and example with<br>updated PHASE ASSOCIATION section. Phase rotation<br>information is now included with the wiring types. |
|              | 2-4          | Replace | Updated the WIRING section to include new wiring diagrams and wiring procedures                                                                             |
|              | 4-1          | Add     | Added MODBUS COMMUNICATIONS chapter                                                                                                    |

# 5.2 Warranty

#### 5.2.1 GE Energy Warranty

General Electric Energy (GE Energy) warrants each device it manufactures to be free from defects in material and workmanship under normal use and service for a period of 24 months from date of shipment from factory.

In the event of a failure covered by warranty, GE Energy will undertake to repair or replace the device providing the warrantor determined that it is defective and it is returned with all transportation charges prepaid to an authorized service centre or the factory. Repairs or replacement under warranty will be made without charge.

Warranty shall not apply to any device which has been subject to misuse, negligence, accident, incorrect installation or use not in accordance with instructions nor any unit that has been altered outside a GE Energy authorized factory outlet.

GE Energy is not liable for special, indirect or consequential damages or for loss of profit or for expenses sustained as a result of a device malfunction, incorrect application or adjustment.

For complete text of Warranty (including limitations and disclaimers), refer to GE Energy Standard Conditions of Sale.

# Index

# Α

| ANSI APPROVAL | 1-7 |
|---------------|-----|
| APPLICATIONS  | 1-2 |

#### С

| -                                |      |
|----------------------------------|------|
| CATALOG NUMBERS                  |      |
| CHANGES TO MANUAL                |      |
| COMMERCIAL METER                 |      |
| COMMUNICATIONS                   |      |
| activating Modbus communications |      |
| memory map                       |      |
| Modbus                           |      |
| Modbus data groups               |      |
| CT INSTALLATION                  |      |
| CT MULTIPLIERS                   |      |
| CT ORDER CODES                   |      |
| CURRENT TRANSFORMER INSTALLATION | 2–15 |
| CURRENT, VERIFYING               |      |
|                                  |      |

# D

| DATA LOGGER            |  |
|------------------------|--|
| DEMAND, RESETTING      |  |
| DEMAND, SPECIFICATIONS |  |
| DIMENSIONS             |  |
| DISPLAY STRUCTURE      |  |

#### Ε

| ENERGY, VERIFYING            | 3-6 |
|------------------------------|-----|
| ENVIRONMENTAL SPECIFICATIONS | 1–6 |

### G

| GETTING STARTED |
|-----------------|
|-----------------|

### Т

| INSTALLATION CATEGORY |  |
|-----------------------|--|
| INTERIOR VIEW         |  |
| INTERNAL FUSE BLOCK   |  |

### Μ

| MCI BOARD, WIRING |  |
|-------------------|--|
| MENU NAVIGATION   |  |
| MENU STRUCTURE    |  |
| METERING SYSTEM   |  |

| METERING SYSTEM REQUIREMENTS |     |
|------------------------------|-----|
| METERING, SPECIFICATIONS     |     |
| MODBUS                       |     |
| activating                   | 4–7 |
| commands                     | 4–2 |
| data register groups         |     |
| memory map                   | 4–9 |
| wiring                       | 4–2 |
|                              |     |

### 0

| OPTIONS     | 1-8 |
|-------------|-----|
| ORDER CODES | 1-8 |

#### Ρ

| POLLUTION DEGREE              |     |
|-------------------------------|-----|
| POWER SUPPLY                  |     |
| PREVENTIVE MAINTENANCE        |     |
| PROTECTIVE CONDUCTOR TERMINAL |     |
| PROTOCOLS                     |     |
| PULSE INPUTS                  | 1–9 |

# R

| RESIDENTIAL METER        |  |
|--------------------------|--|
| RS232 WIRING FOR MODBUS. |  |
| RS485 WIRING FOR MODBUS. |  |

# **S** SC

| SCAN TRANSPONDER        |  |
|-------------------------|--|
| functionality           |  |
| installing              |  |
| location                |  |
| models                  |  |
| SHIPPING SPECIFICATIONS |  |
| SPECIFICATIONS          |  |
| STAND-ALONE METER       |  |

### т

| TRANSIENT/SURGE SUPRESSION | 1-6 |
|----------------------------|-----|
| TYPE TESTS                 | 1-6 |

### U

| UL APPROVAL    | 1-7 |
|----------------|-----|
| USER INTERFACE | 3-1 |

#### V

| •                             |  |
|-------------------------------|--|
| VERIFYING CURRENT             |  |
| VERIFYING ENERGY              |  |
| VERIFYING METER FUNCTIONALITY |  |
| VERIFYING VOLTAGE        | .3–5 |
|--------------------------|------|
| VERTICAL MOUNTING OPTION | .2-2 |
| VOLTAGE, VERIFYING       | .3-5 |

## W

| WARNINGS              |            |
|-----------------------|------------|
| WARRANTY              |            |
| WIRING                |            |
| 1-phase, 3-wire       | 2–12, 2–14 |
| 1-phase, 3-wire 120 V |            |
| 3-phase, 3-wire delta |            |
| 3-phase, 4-wire wye   |            |
| overview              |            |